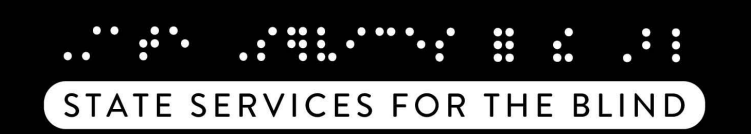

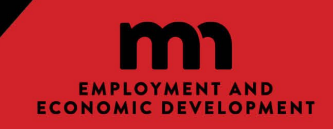

# **Community Partner Access in WF1 Desk Aid**

| Table of Contents:               |             |
|----------------------------------|-------------|
| Logging in                       | Page 2      |
| Dashboard                        | Page 3      |
| Person Search                    | Pages 4-5   |
| Ticklers                         | Pages 6-7   |
| Referrals                        | Pages 8-10  |
| EDS(Electronic Document Storage) | Pages 11-12 |
| Authorizations                   | Pages 13-15 |
| Adding a document to EDS         | Pages 16-19 |
| Adding an invoice                | Pages 20-26 |
| Editing a Payment                | Pages 27-29 |
| Reviewing Payment Detail         | Pages 30-32 |
| Case Assignment                  | Pages 33-36 |
| Reports                          | Pages 37-47 |

If you have specific questions about WF1 please contact Susan Kusz <u>susan.kusz@state.mn.us</u>

### Logging in to WF1

Go to the following website https://www.mnworkforceone.com

Enter the username and password provided by the VRS security administrator. Click "LOG IN".

If you can't remember your username or password, click the **"Forgot Username/Password"** link. WF1 will walk you through the steps to either obtain your username or reset your password.

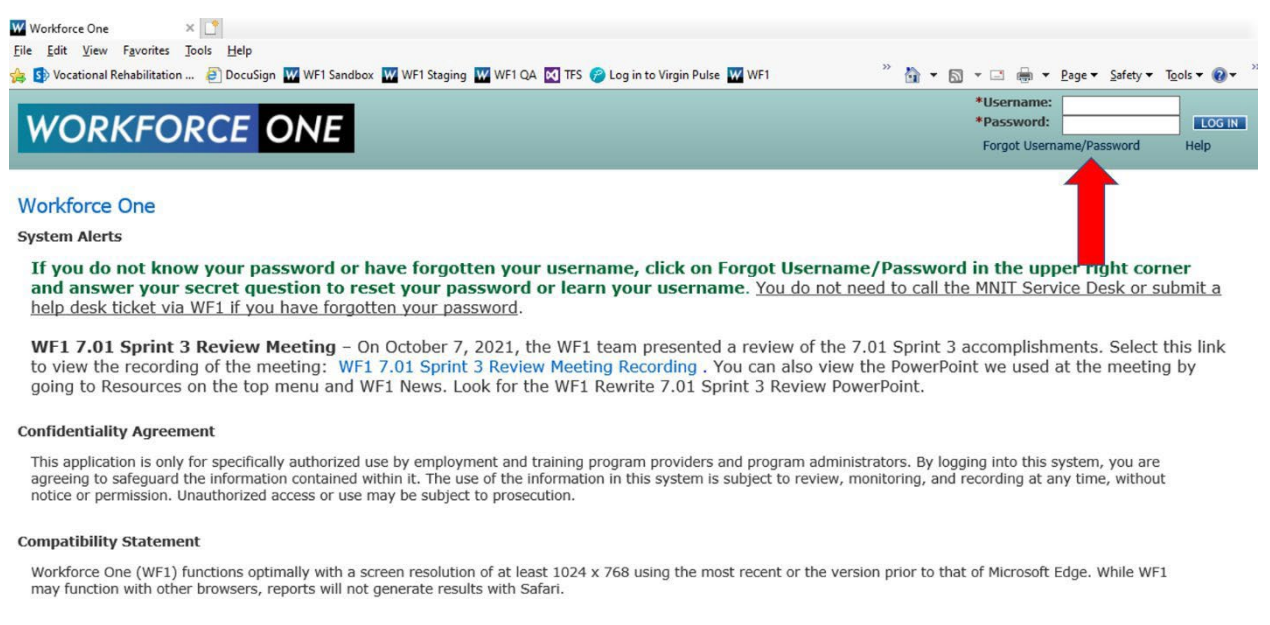

#### Workforce One Forms

Click the following link to access forms related to Workforce One: Forms

©2021 MN DEED

For login issues, call 651-297-1111. For all other WF1 issues, submit a WF1 help desk ticket.

I.

### Dashboard

After logging into WF1 this is the screen that will display. This is called the dashboard and it will display all the records that are assigned to your caseload.

The dashboard displays the person's name, program, case status and the activity status.

Staff will be able to access records by clicking on the person's name via the dashboard.

If the record does not display on the dashboard, Community Partner staff need to contact VRS staff and the VRS staff will add the partner staff to the case assignment.

| WOR                                                                 | KFOR                                                 | CE C       | DNE                                    |                       |                                               | 1                                                                         | Log<br>cogged in as: pprovider - VRS: User:<br>Change Password My Prefere |
|---------------------------------------------------------------------|------------------------------------------------------|------------|----------------------------------------|-----------------------|-----------------------------------------------|---------------------------------------------------------------------------|---------------------------------------------------------------------------|
| Home Sea                                                            | rch 🕨 My Ta                                          | asks ) Ree | cent Work Report                       | s References )        | Resources Help                                | ,                                                                         |                                                                           |
| Dashboard<br>System Aler                                            | d<br>ts                                              |            |                                        |                       |                                               |                                                                           |                                                                           |
| This i                                                              | s QA.                                                |            |                                        |                       |                                               |                                                                           |                                                                           |
| My Info<br>9 Tickler(s)<br>No Ticklers<br>No Appointr<br>• Hide Cur | past due<br>due today<br>nents today<br>rent Caseloa | d          |                                        |                       |                                               | Previous successful login<br>Include Exited Cases                         | was at 01/20/2023 12:44 PM                                                |
| Name +                                                              | Record<br>ID                                         | Program    | Case Status:<br>Role                   | Residential<br>County | Latest Open Activ<br>Assigned to You/<br>Open | vity Last Case Note<br>Days                                               | Earliest<br>Tickler Date                                                  |
| Berry, Blue                                                         | 202037997                                            | VRS        | Accepted for<br>Services:<br>Secondary | Ramsey                | No Open Activity                              | 05/17/2022<br>Placement Plan Meeting -<br>Internal Staff by Alex Breiland | 10/26/2022 by<br>Blue Berry                                               |
| Berry, Cran                                                         | 201833393                                            | VRS        | Accepted for<br>Services:<br>Secondary | Houston               | No Open Activity                              | 12/15/2022<br>Correspondence by Laura<br>Cheney                           | 11/18/2022 by<br>Cran Berry                                               |
| Berry, Goji                                                         | 202020799                                            | VRS        | Accepted for<br>Services:<br>Secondary | Olmsted               | No Open Activity                              | 11/10/2022<br>Eligibility by John Dufner                                  | No Ticklers Due                                                           |
| Berry, Razz<br>M                                                    | 201810131                                            | VRS        | Exited: Secondary                      | Ramsey                | No Open Activity                              | 06/07/2022<br>Correspondence by Amber<br>McCort                           | No Ticklers Due                                                           |
| Berry, Straw                                                        | 202102360                                            | VRS        | Pre-ETS Referral:<br>Secondary         | Ramsey                | No Open Activity                              | 06/01/2022 Attempted Contact<br>Correspondence by Susan Fox               | 10/26/2022 by<br>Straw Berry                                              |

### **Person Search**

Partner staff can search for participants where they have been added to the case assignment.

From the top navigation click "Search – Person" and the following screen will appear:

| WOR                        | KFOR                    | RCE C    | DNE                                    |                       |                                                      |                                                                           | Lopped in an: oprovider - VRS: Uver<br>Change Password My Prefe |
|----------------------------|-------------------------|----------|----------------------------------------|-----------------------|------------------------------------------------------|---------------------------------------------------------------------------|-----------------------------------------------------------------|
| Home Sea                   | rch My T                | asks Rev | ent Work Reports                       | s References          | Resources Help                                       |                                                                           |                                                                 |
| Dashboi A                  | duarced Star            | ch       |                                        |                       |                                                      |                                                                           |                                                                 |
| system Al U                | Wit                     |          |                                        |                       |                                                      |                                                                           |                                                                 |
| A                          | uthorization            |          |                                        |                       |                                                      |                                                                           |                                                                 |
| This                       | ayment                  |          |                                        |                       |                                                      |                                                                           |                                                                 |
| A                          | gency                   |          |                                        |                       |                                                      |                                                                           |                                                                 |
| ly Info                    |                         |          |                                        |                       |                                                      |                                                                           |                                                                 |
| 9 Tickler(s<br>No Ticklers | ) past due<br>due today |          |                                        |                       |                                                      | Previous successful login<br>Include Exited Cases                         | was at 01/20/2023 12:44 PM                                      |
| No Appoint                 | ments today             |          |                                        |                       |                                                      |                                                                           |                                                                 |
|                            |                         |          |                                        |                       |                                                      |                                                                           |                                                                 |
| * Hide Cur                 | rent Caseloa            | d        |                                        |                       |                                                      |                                                                           |                                                                 |
|                            |                         |          |                                        |                       |                                                      | Show () 2                                                                 | s ○ 100 ○ 200 ® 500                                             |
| Name -                     | Record<br>ID            | Program  | Case Status:<br>Role                   | Residential<br>County | Latest Open Activity<br>Assigned to You/Days<br>Open | Last Case Note                                                            | Earliest<br>Tickler Date                                        |
| Berry, Blue                | 202037997               | VRS      | Accepted for<br>Services:<br>Secondary | Ramsey                | No Open Activity                                     | 05/17/2022<br>Placement Plan Meeting -<br>Internal Staff by Alex Breiland | 10/26/2022 by<br>Blue Berry                                     |
| Berry, Cran                | 201833393               | VRS      | Accepted for<br>Services:<br>Secondary | Houston               | No Open Activity                                     | 12/15/2022<br>Correspondence by Laura<br>Cheney                           | 11/18/2022 by<br>Cran Berry                                     |
| Berry, Goji                | 202020799               | VRS      | Accepted for<br>Services:<br>Secondary | Olmsted               | No Open Activity                                     | 11/10/2022<br>Eligibility by John Dufner                                  | No Ticklers Due                                                 |
| Berry, Razz<br>M           | 201810131               | VRS      | Exited: Secondary                      | Ramsey                | No Open Activity                                     | 06/07/2022<br>Correspondence by Amber<br>McCort                           | No Ticklers Due                                                 |

| WORKFORCE ONE                                                      | Lopped in as: pprovider - VRS: User:<br>Change Password |
|--------------------------------------------------------------------|---------------------------------------------------------|
| Home Search My Tasks Recent Work Reports References Resources Help |                                                         |
| Person Search                                                      |                                                         |
| * Hide Search Criteria                                             |                                                         |
| Last Name                                                          |                                                         |
| Middle Initial                                                     |                                                         |
| Staff Assigned Provider, Paul V                                    |                                                         |
| Run Search                                                         |                                                         |
| * Show Search Results                                              |                                                         |

Populate either the **Last Name** or **Record ID** of the participant and then click "**Run Search**". Partner staff also can search for participants assigned to other staff that work for that specific community partner by selecting the appropriate staff person from the Staff Assigned drop down menu.

When searching by Record ID it will bring up results for that specific record, example below.

|                 | OKCE          | ONE         |               |                  |          | Change Password M                                     |
|-----------------|---------------|-------------|---------------|------------------|----------|-------------------------------------------------------|
| ome Search      | My Tasks 🕨    | Recent Work | Reports Refer | ences 🕨 Resource | es Help  |                                                       |
| erson Search    |               |             |               |                  |          |                                                       |
| • Hide Search C | riteria       |             |               |                  |          |                                                       |
| ast Name        |               |             |               |                  |          |                                                       |
| irst Name       |               |             |               |                  |          |                                                       |
| ecord ID        | 202037997     |             |               |                  |          |                                                       |
| taff Assigned   | Provider, Par | ul v        |               |                  |          |                                                       |
| Run Search      |               |             |               |                  |          |                                                       |
| run oren en     |               |             |               |                  |          |                                                       |
| Vide Cearch D   | aculte.       |             |               |                  |          |                                                       |
| Hide Search R   | esuits        |             |               |                  |          |                                                       |
|                 |               |             |               |                  |          | Show ® 25 ○ 100 ○ 200 ○ 500<br>Displaying 1 to 1 of 1 |
| ame: Birth Date | *             | SSN         | Record        | ID               | City     | Current Staff Assigned                                |
| rry, Blue       |               | 7890        | 2020375       | 97               | St. Paul | Nett, Michael J<br>Provider, Paul                     |
| /29/2000        |               |             |               |                  |          |                                                       |

#### Ticklers

Ticklers are notifications that are either generated by WF1 or by individual staff. WF1 is programmed to create a notification to partner staff when VRS staff have completed a Referral Form or an Authorization and the partner staff have been added to the case assignment.

The Dashboard will indicate if there are new or past due Ticklers.

| WORKFORCE ONE                                                      | Logged in as: pprovider - VRS: User:<br>Change Password My Prefer              |
|--------------------------------------------------------------------|--------------------------------------------------------------------------------|
| Home Search My Tasks Recent Work Reports References Resources Help |                                                                                |
| Dashboard<br>System Alerts                                         |                                                                                |
| This is QA.                                                        |                                                                                |
| My Info<br>9 Tickler(s) past due<br>No Ticklers due today          | Previous successful login was at 01/26/2023 11:06 AM<br>I include Exited Cases |
| Hide Current Caseload                                              |                                                                                |
|                                                                    | Show 0 25 0 100 0 200 ® 500<br>Displaying 1 to 8 of 8                          |

Click the link and the following screen will appear:

|       |               |        |                | лк керотез к                | ererences a | esources rep                                                                                                    |                |
|-------|---------------|--------|----------------|-----------------------------|-------------|----------------------------------------------------------------------------------------------------|----------------|
| ickle | r Search      |        |                |                             |             |                                                                                                    |                |
| • Sho | ow Search Cr  | iteria |                |                             |             |                                                                                                    |                |
| • Hid | e Search Re   | sults  |                |                             |             |                                                                                                    |                |
|       |               |        |                |                             |             | Show 25 0 100 Displayie                                                                                                  | 200 0 50       |
| elect | Due<br>Date + | Sender | Recipient      | Name                        | Program     | Task                                                                                                    | Action         |
| 0     | 10/26/2022    | System | Provider, Paul | Berry, Blue<br>(202037997)  | VRS         | Authorization 5323100013 has been issued by VRS staff. Please go to the<br>Authorization link to view the authorization. | Delete<br>Edit |
| 0     | 10/26/2022    | System | Provider, Paul | Berry, Straw<br>(202102360) | VRS         | Authorization 5323100015 has been issued by VRS staff. Please go to the<br>Authorization link to view the authorization. | Delete<br>Edit |
|       | 10/26/2022    | System | Provider, Paul | Berry, Blue<br>(202037997)  | VRS         | Universal Referral has been completed by VRS staff. Please go to the Referral<br>Form link to view the referral.         | Delete<br>Edit |
|       | 10/26/2022    | System | Provider, Paul | Berry, Straw<br>(202102360) | VRS         | Pre-ETS Referral has been completed by VRS staff. Please go to the Referral<br>Form link to view the referral.           | Delete<br>Edit |
|       | 11/02/2022    | System | Provider, Paul | Bune, Alah<br>(202153598)   | VRS         | Pre-ETS Referral has been completed by VRS staff. Please go to the Referral<br>Form link to view the referral.           | Delete<br>Edit |
|       | 11/18/2022    | System | Provider, Paul | Berry, Cran<br>(201833393)  | VRS         | Invitation to Placement has been completed by VRS staff. Please go to the Referral Form link to view the referral.       | Delete<br>Edit |
|       | 11/18/2022    | System | Provider, Paul | Berry, Cran<br>(201833393)  | VRS         | Invitation to Placement has been completed by VRS staff. Please go to the<br>Referral Form link to view the referral.    | Delete<br>Edit |
|       | 11/18/2022    | System | Provider, Paul | Berry, Cran<br>(201833393)  | VRS         | Pre-ETS Referral has been completed by VRS staff. Please go to the Referral<br>Form link to view the referral.           | Delete<br>Edit |
|       | 11/18/2022    | System | Provider, Paul | Berry, Cran<br>(201833393)  | VRS         | Pre-ETS Referral has been completed by VRS staff. Please go to the Referral<br>Form link to view the referral.           | Delete<br>Edit |

This will identify all new referrals and authorizations created. Partner staff can click on the Participant Name to get to the record. Once partner staff have reviewed the Referral or Authorization, they should Delete the tickler. To Delete the Tickler, click **"Delete"** in the Action column.

#### Referrals

After VRS staff complete a referral in WF1 a tickler is generated to the Community Partner staff that were added to the case assignment.

To view a referral, on the left navigation click "Referral Form"

The following screen will appear:

| WORKF              | ORCE      | ON        | E                     |             |               |           |              | Logged in as: p   |
|--------------------|-----------|-----------|-----------------------|-------------|---------------|-----------|--------------|-------------------|
| Harra Caarth       | the Tacks |           | Work Demoste Defere   | non h Bene  |               |           |              |                   |
| Gaparal            | My Tasks  | Recent    | work Reports Refere   | nces Reso   | urces Help    |           |              |                   |
| At-A-Glance        | Pers      | son At-A  | -Glance               |             |               |           |              |                   |
| Tickler            | Нарр      | oy Gilmor | e                     |             |               |           | Record ID 20 | 02155761          |
| MN Works Resume    | Nat       | ne        | Happy Gilmore         |             |               |           |              |                   |
| Case Note          | Rec       | ord ID    | 202155761             |             |               |           |              |                   |
| Add Case Note      |           |           |                       |             | -             |           |              |                   |
| Case Note Ouick    | Prog      | gram      | Status                | Application | Accepted for  | Exit Date | Closed from  | Last<br>Follow-up |
| Case Note Search   |           |           |                       | Date        | Services Date |           | Npp Date     | Date              |
| Cases              | VRS       | Seg 1     | Accepted for Services | 12/05/2022  | 01/13/2023    |           |              |                   |
| Case Assignment    |           |           |                       |             |               |           |              |                   |
| EDS                |           |           |                       |             |               |           |              |                   |
| Add Document       |           |           |                       |             |               |           |              |                   |
| Add Multiple Docun | nents     |           |                       |             |               |           |              |                   |
| Document Summar    | ry .      |           |                       |             |               |           |              |                   |
| Service            |           |           |                       |             |               |           |              |                   |
| Authorization      |           |           |                       |             |               |           |              |                   |
| Payment            |           |           |                       |             |               |           |              |                   |
| Form/Letter/Sched  | ule       |           |                       |             |               |           |              |                   |
| Referral Form      |           |           |                       |             |               |           |              |                   |

Any referral forms that VRS has completed to the Community Partner will display. Click the blue link under Referral Form and the following screen will appear:

Community Partner staff can review the information in the referral form directly from WF1 or click the **"Open PDF"** button and the page will open in a pdf format that Community Partner staff can view or print.

| WORKFOR                                                                                                    | CE ONE                             |                                                          |                                 | Logged in as                 |
|----------------------------------------------------------------------------------------------------|------------------------------------|----------------------------------------------------------|---------------------------------|------------------------------|
| Home Search My Tas                                                                                                    | iks Recent Work Re                 | ports References Re                                      | esources 🕨 Help                 |                              |
| General<br>At-A-Glance<br>Tickler<br>MN Works Resume<br>Case Note<br>Add Case Note<br>Case Note<br>Case Note Quick<br>Case Note Search | Print Launch<br>Open PDF Back to V | RS Referral Form                                         | Invitation to Placem            | ient                         |
| Cases                                                                                                    | Name                               | Happy Gilmore                                            | WF1 Record ID                   | 202155761                    |
| Case Assignment                                                                                                    | Preferred Name                     |                                                          | Pronouns                        |                              |
| EDG                                                                                                    | This is an invitation for          | General PBA/Job Placement                                |                                 |                              |
| Add Document                                                                                                    | Placement<br>Professional          | Goodwill Easter Seals                                    | Invitation Date                 | 05/10/2023                   |
| Add Multiple Documents                                                                                                    | Job Goal                           | Golf Pro                                                 |                                 |                              |
| Document Summary                                                                                                    | Address                            | 123 Drive Way<br>Apple Valley MN, 55124<br>Dakota County | Phone(s)                        | (651) 111-1111 (Cell)        |
| Authorization                                                                                                    | E-mail                             | happy.gilmore@gmail.com                                  | Transportation                  | Active Driver's License      |
| Autionzation                                                                                                    | Birth Date                         | 11/11/1998                                               | Age                             | 24                           |
| Form/Letter/Schedule                                                                                                    | Preferred<br>Communication Style   | Text                                                     | Is an Interpreter<br>Required?  |                              |
| Referral Form                                                                                                    | Communication<br>Considerations    |                                                          |                                 |                              |
|                                                                                                    | Guardian                           | Sunny Gilmore<br>sgilmore@yahoo.com                      |                                 |                              |
|                                                                                                    | Referring VRS Staff                | Laura Cheney<br>Rehabilitation Services<br>Apple Valley  | Alternate VRS Staff             | Heather Brown                |
|                                                                                                    | VRS Staff Phone(s)                 | (952) 703-3182 (Work)<br>(952) 210-2467 (Alternate)      | Alternate VRS Staff<br>Phone(s) | (952) 737-8356 (Work)        |
|                                                                                                    | VRS Staff E-mail                   | laura.cheney@state.mn.us                                 | Alternate VRS Staff<br>E-mail   | heather.brown@state.mn.us.xx |
|                                                                                                    | Primary Disability                 |                                                          | Other Mental                    |                              |
|                                                                                                    | Functional Limitations             | Impacting Employment                                     | Self-Care;Interpersonal         | Skills;Communication         |
|                                                                                                    | Work Hours per Week                |                                                          | 20                              |                              |

# EDS (Electronic Document Storage)

To view documents that VRS staff have indicated can be shared with Community Partner staff, using the left navigation, click **"Document Summary"** 

| Home Search My Ta                                                                                                | isks 🕴 Recent W | ork Reports Refere    | nces Reso  | urces Help    |           |              |          |
|----------------------------------------------------------------------------------------------------|-----------------|-----------------------|------------|---------------|-----------|--------------|----------|
| General                                                                                                    | Dorson At A     | Clance                |            |               |           |              |          |
| At-A-Glance                                                                                                    | Person At-A     | Giance                |            |               |           |              |          |
| Tickler                                                                                                    | Happy Gilmore   |                       |            |               |           | Record ID 20 | 02155761 |
| MN Works Resume                                                                                                  | Name            | Happy Gilmore         |            |               |           |              |          |
| Case Note                                                                                                    | Record ID       | 202155761             |            |               |           |              |          |
| Add Case Note                                                                                                    | 0               | Chalue                |            | A             | Cult Date | Closed form  |          |
| Case Note Quick                                                                                                  | Program         | Status                | Date       | Services Date | Exit Date | App Date     | Follow-u |
| Case Note Search                                                                                                 |                 |                       |            |               |           |              | Date     |
| Cases                                                                                                    | VRS Seg 1       | Accepted for Services | 12/05/2022 | 01/13/2023    |           |              |          |
|                                                                                                    |                 |                       |            |               |           |              |          |
| Case Assignment                                                                                                  |                 |                       |            |               |           |              |          |
| Case Assignment                                                                                                  |                 |                       |            |               |           |              |          |
| Case Assignment<br>EDS<br>Add Document                                                                           |                 |                       |            |               |           |              |          |
| Case Assignment<br>EDS<br>Add Document<br>Add Multiple Documents                                                 |                 |                       |            |               |           |              |          |
| Case Assignment<br>EDS<br>Add Document<br>Add Multiple Documents<br>Document Summary                             |                 |                       |            |               |           |              |          |
| Case Assignment<br>EDS<br>Add Document<br>Add Multiple Documents<br>Document Summary<br>Service                  |                 |                       |            |               |           |              |          |
| Case Assignment<br>EDS<br>Add Document<br>Add Multiple Documents<br>Document Summary<br>Service<br>Authorization |                 |                       |            |               |           |              |          |

following screen will appear:

The

| Home Search My Ta                                    | isks 🕨 Recent Work Repo                                                            | rts References                          | Resources                 | <ul> <li>Help</li> </ul>  |          |           |                                |  |  |  |
|------------------------------------------------------|------------------------------------------------------------------------------------|-----------------------------------------|---------------------------|---------------------------|----------|-----------|--------------------------------|--|--|--|
| General<br>At-A-Glance<br>Tickler<br>MN Works Resume | Document Summary<br>Happy Gilmore                                                  |                                         |                           |                           | Re       | cord ID : | 202155761                      |  |  |  |
| Case Note                                            | Show Filter Criteria                                                               |                                         |                           |                           |          |           |                                |  |  |  |
| Add Case Note<br>Case Note Quick                     | * Hide VRS Seq 1 - Accepted for Services                                           |                                         |                           |                           |          |           |                                |  |  |  |
| Case Note Search                                     | Document Name:                                                                     | EDS U                                   | Uploaded                  | Document                  | Format   | Cmt       | Action                         |  |  |  |
| Case Assignment                                      | User Defined Document<br>Name                                                      | Document<br>Type                        | Date                      | Date:<br>Received<br>Date |          | Added     |                                |  |  |  |
| Add Document                                         | Invoice Support Docs<br>5323100223 Goodwill<br>Placement Plan 5-10-2023            | VRS - Financial<br>- Bills,<br>Expenses | 05/26/2023<br>01:44:18 PM |                           | <b>1</b> | No        | Tags and<br>Comments           |  |  |  |
| Add Molepie Documents<br>Document Summary<br>Service | PBA - Plan Milestone<br>5323100223 Goodwill<br>Signed Placement Plan 5-<br>10-2023 | VRS - Vendor,<br>Provider<br>Reports    | 05/26/2023<br>01:34:38 PM |                           | 1        | No        | Tags and<br>Comments<br>Delete |  |  |  |
| Payment                                              | Resume<br>5-10-2023                                                                | VRS -<br>Employment                     | 05/10/2023<br>03:16:46 PM |                           | 1        | No        | Tags and<br>Comments           |  |  |  |
| Referral Form                                        | Job App<br>Sample Application                                                      | VRS -<br>Employment                     | 05/10/2023<br>03:16:21 PM |                           |          | No        | Tags and<br>Comments           |  |  |  |

The Document Summary shows the documents available to view. Each document is given a User Defined Document Name which indicates what the document is.

To view the document either click the Document Name listed in blue or click on the icon under the Format column.

### **Authorizations**

After VRS issue an authorization in WF1 a tickler is generated to the Community Partner staff that were added to the case assignment.

To view authorizations that VRS staff have created to the Community Partner, using the left navigation, click **"Authorization"** 

| arch My Tasks                                                                                                    | Recent W    | ork Reports Refere    | nces Resou  | irces Help    |           |              |          |
|----------------------------------------------------------------------------------------------------|-------------|-----------------------|-------------|---------------|-----------|--------------|----------|
| Pe                                                                                                    | erson At-A  | -Glance               |             |               |           |              |          |
| e<br>Ha                                                                                                    | nov Gilmore |                       |             |               |           | Record ID 20 | 2155761  |
|                                                                                                    | ppy dimore  |                       |             |               |           | 100010 20 20 | 2200102  |
| Resume N                                                                                                    | ame         | Happy Gilmore         |             |               |           |              |          |
| r.                                                                                                    | ecord 10    | 202155701             |             |               |           |              |          |
| Note                                                                                                    | ogram       | Status                | Application | Accepted for  | Exit Date | Closed from  | Last     |
| Quick                                                                                                    |             |                       | Date        | Services Date |           | App Date     | Follow-u |
| Search VR                                                                                                    | S Seg 1     | Accepted for Services | 12/05/2022  | 01/13/2023    |           |              | Lease    |
|                                                                                                    | a stand a   |                       |             |               |           |              |          |
| gnment                                                                                                    |             |                       |             |               |           |              |          |
|                                                                                                    |             |                       |             |               |           |              |          |
| ment                                                                                                    |             |                       |             |               |           |              |          |
| Die Documents                                                                                                    |             |                       |             |               |           |              |          |
| . summary                                                                                                    |             |                       |             |               |           |              |          |
| and the second second second second second second second second second second second second second second second |             |                       |             |               |           |              |          |
| 100                                                                                                    |             |                       |             |               |           |              |          |
| tion                                                                                                    | _           |                       |             |               |           |              |          |
|                                                                                                    |             |                       |             |               |           |              |          |

Т

he following screen will appear:

| Home Search My Ta                                                                                                    | sks Recent                   | Work Reports Refere                             | nces R   | esources   | Help       |            |           |          |
|----------------------------------------------------------------------------------------------------|------------------------------|-------------------------------------------------|----------|------------|------------|------------|-----------|----------|
| General                                                                                                    | Authorization                | in Comments                                     |          |            |            |            |           |          |
| At-A-Glance                                                                                                    | Authorizat                   | ion Summary                                     |          |            |            |            |           |          |
| Tickler                                                                                                    | Happy Gilmo                  | re                                              |          |            |            | Reco       | ord ID 20 | 02155761 |
| MN Works Resume                                                                                                    |                              |                                                 |          |            |            |            |           |          |
| Case Note                                                                                                    | * Show Filt                  | er Criteria                                     |          |            |            |            |           |          |
| Add Case Note                                                                                                    | -                            |                                                 |          |            |            |            |           |          |
| Case Note Quick                                                                                                    | <ul> <li>Hide VRS</li> </ul> | Seq 1 - Accepted for Ser                        | vices    |            |            |            |           |          |
| Case Note Search                                                                                                    | Total Expend                 | led Amount                                      | \$0.00   |            |            |            |           |          |
| Cases                                                                                                    | Total Pendin                 | g Payment Amount                                | \$0.00   |            |            |            |           |          |
| Case Assignment                                                                                                    | Auth                         | Service Title                                   | Vendor   | Issue      | Start      | Auth       | Auth      | Action   |
| EDS                                                                                                    | Number                       |                                                 |          | Date       | Date       | Amount     | Status    |          |
| Add Document                                                                                                    |                              |                                                 |          |            | Date       |            |           |          |
| Add Multiple Documents                                                                                                    | 5323100223                   | 1. Signed Placement Plan                        | Goodwill | 05/10/2023 | 05/10/2023 | \$3,800.00 | Issued    | New Pay  |
| Document Summary                                                                                                    |                              | Meeting (\$1,330); 2.<br>Employment First Shift | Easter   |            | 09/30/2023 |            |           | Reprint  |
| Street and and an other state of the state of the state o |                              | Completed (\$1,200); 3.                         |          |            |            |            |           |          |
| Service                                                                                                    | 0                            | Successful Placement                            |          |            |            |            |           |          |
| Service<br>Authorization                                                                                                    |                              | I ALTER THE ALTER AND A                         |          |            |            |            |           |          |
| Service<br>Authorization                                                                                                    |                              | Closure (\$1,270)                               |          |            |            |            |           |          |

Any authorization that VRS created to the Community Partner will display.

Click the "**Reprint**" link in the Action column and the following screen will appear:

| WORKFOR                | CE O               | NE                                               |                                                                                         |                 | Logged in as: p |
|------------------------|--------------------|--------------------------------------------------|-----------------------------------------------------------------------------------------|-----------------|-----------------|
| Home Search My Ta      | asks 🕨 Rece        | ent Work Reports References                      | Resources Help                                                                          |                 |                 |
| General                | Drint Lau          | unch                                             |                                                                                         |                 |                 |
| At-A-Glance            | Print La           | unch                                             |                                                                                         |                 |                 |
| Tickler                | Open PDF           | Back to Authorization Summary                    |                                                                                         |                 |                 |
| MN Works Resume        |                    |                                                  |                                                                                         |                 |                 |
| ase Note               |                    |                                                  |                                                                                         |                 |                 |
| Add Case Note          |                    |                                                  |                                                                                         |                 |                 |
| Case Note Quick        |                    |                                                  |                                                                                         |                 |                 |
| Case Note Search       | State of Mi        | nnesota Department of Employment and Econ        | omic Development                                                                        |                 | Сору            |
| ases                   | Vocational         | Rehabilitation Services                          | ing Authorization                                                                       |                 |                 |
| Case Assignment        |                    | Furcius                                          |                                                                                         |                 |                 |
| ns                     | This Purcha        | sing Authorization is for:                       | For the following                                                                       | services or goo | ods:            |
| Add Document           | Record ID:         | 202155761                                        | Authorization/<br>Purchase Order:                                                       | 5323100223      | /               |
| Add Multiple Desuments | Name:              | Happy Gilmore                                    | Issue Date:                                                                             | 05/10/2023      |                 |
| Add Multiple Documents |                    |                                                  | Service Dates:                                                                          | 05/10/2023      | 09/30/2023      |
| Document Summary       | Service Ven        | dor:                                             | Remit To Vendor:                                                                        |                 |                 |
| ervice                 |                    | Goodwill Easter Seals                            | Goodwill Easter                                                                         | Seals           |                 |
| Authorization          |                    | 553 FAIRVIEW AVE N                               | 553 FAIRVIEW                                                                            | VE N            |                 |
| Payment                |                    | ST PAUL, MN 55104                                | ST PAUL, MN 55                                                                          | 104             |                 |
| orm/Letter/Schedule    |                    |                                                  |                                                                                         |                 |                 |
| Referral Form          | SWIFT ID:          | 0000213602001                                    | SWIFT ID:                                                                               | 00002136020     | 001             |
|                        | E-mail:            | WDEWELL@GOODWILLEASTERSEALS.ORG.xx               | Total Drice" per line or "Total Durchare                                                | Amount" OR I    | hat are         |
|                        | beyond ser         | vice dates, check with staff listed below for ap | pproval.                                                                                | Alloun Ort      | not ore         |
|                        | Purchase In        | iformation:                                      | Authorized by:                                                                          | Laura J Chen    | ey              |
|                        | # of Units:<br>UOM | Description                                      | Service Type: Title                                                                     | Unit Price      | Total Price     |
|                        | 1.00 EACH          | Signed Placement Plan                            | Job Placement Services -General PB/<br>1. Signed Placement Plan Meeting<br>(\$1,330)    | \$1,330.000     | \$1,330.00      |
|                        | 1.00 EACH          | Employment First Shift Completed                 | Job Placement Services -General PB/<br>2. Employment First Shift Completed<br>(\$1,200) | \$1,200.000     | \$1,200.00      |
|                        | 1.00 EACH          | Successful Placement Closure                     | Job Placement Services -General PB/<br>3. Successful Placement Closure<br>(\$1,270)     | \$1,270.000     | \$1,270.00      |
|                        | Total Purch        | ase Amount                                       |                                                                                         |                 | \$3,800.00      |

Community Partner staff can review the authorization directly from WF1 or click the **"Open PDF"** button and the page will open in a pdf format that Community Partner staff can view or print.

### Adding a Document to EDS

The preferred document format when uploading to EDS is a pdf file. This is to preserve the integrity of the document. PDF's offer security to the partner and are designed so that they cannot simply be edited whereas a word document could.

Community Partner staff will add reports and other documents into WF1 using the left navigation, click "Add Document"

| WORKFO                                                                   | ORCE C             | DNE                                   |                     |                               |           |                         | Logged in as: p           |
|--------------------------------------------------------------------------|--------------------|---------------------------------------|---------------------|-------------------------------|-----------|-------------------------|---------------------------|
| Home Search M                                                            | My Tasks Rec       | ent Work Reports Refere               | nces 🕨 Reso         | urces Help                    |           |                         |                           |
| General<br>At-A-Glance<br>Tickler                                        | Person<br>Happy Gi | At-A-Glance<br>Imore<br>Happy Gilmore |                     |                               |           | Record ID 20            | 02155761                  |
| Case Note                                                                | Record             | ID 202155761                          |                     |                               |           |                         |                           |
| Case Note Quick                                                          | Program            | Status                                | Application<br>Date | Accepted for<br>Services Date | Exit Date | Closed from<br>App Date | Last<br>Follow-up<br>Date |
| Cases                                                                    | VRS Seg            | 1 Accepted for Services               | 12/05/2022          | 01/13/2023                    |           |                         |                           |
| EDS<br>Add Document<br>Add Multiple Docum<br>Document Summary<br>Service | ents<br>/          |                                       |                     |                               |           |                         |                           |
| Payment<br>Form/Letter/Schedu<br>Referral Form                           | le                 |                                       |                     |                               |           |                         |                           |

The following screen will appear:

| Document Add       |                                        |                     |
|--------------------|----------------------------------------|---------------------|
| Happy Gilmore      |                                        | Record ID 202155761 |
| Program <u>Seq</u> | VRS Seq 1 (Accepted for Svcs)          | Help                |
| *EDS Document Type | None Selected                          |                     |
| *Document Name     | Select EDS Document Type to populate ~ |                     |
| *Select a File     | Choose File No file chosen             |                     |
| Next Cancel        |                                        |                     |
|                    |                                        |                     |
| 4                  |                                        | Þ                   |

**"EDS Document Type":** select from the drop-down menu (a desk aid has been created to indicate which documents belong to which document type).

"Document Name": select from the drop-down menu

Click "Choose File" to add the file that is saved to your computer

Click "Next" and the following screen will appear:

| Document Add                    |                                                         |                     |
|---------------------------------|---------------------------------------------------------|---------------------|
| Happy Gilmore                   |                                                         | Record ID 202155761 |
|                                 |                                                         | Help                |
| Program Seg                     | VRS Seq 1 (Accepted for Svcs)                           | Theip               |
| *EDS Document Type              | Vendor, Provider Reports                                |                     |
| Selected File                   | 5323100223 Goodwill Signed Placement Plan 5-10-2023.pdf |                     |
| Change Program, Document Type   | or File                                                 |                     |
| *Agency                         | Goodwill-Easter Seals                                   |                     |
| *Staff Associated               | Partner, Paul 🗸                                         |                     |
| *Document Name                  | PBA - Placement Plan, Communication, Milestone Reports  | *                   |
| Use file name as User Defined D | ocument Name                                            |                     |
| User Defined Document Name      |                                                         |                     |
| Folder                          | Section D - Evaluation/Progress Records                 |                     |
| Privacy Level                   | Staff Assigned to Case in Any Agency                    |                     |
| Send Tickler To                 | None Selected V                                         |                     |
| Can Share with Person           | Yes 🗸                                                   |                     |
| Received Date                   |                                                         |                     |
| Document Date                   |                                                         |                     |
| Signed Date                     |                                                         |                     |
| Expiration Date                 |                                                         |                     |
| Reason for Collecting           | None Selected                                           | ~                   |
|                                 | Select/Deselect                                         |                     |
| User Defined Date 1             |                                                         |                     |
| User Defined Date 2             |                                                         |                     |
| User Defined Tag 1              |                                                         |                     |
| User Defined Tag 2              |                                                         |                     |

**"User Defined Document Name"**: This is a field staff can type information to help identify what the document is. If staff save the document to their computer as indicated on the desk aid, then click the box next to "Use file name as User Defined Document Name"

Best practice is to name the document as follows:

Authorization Number, Agency, Service, Dates

Ex. 5323100223 Goodwill Signed Placement Plan 5-10-2023

Once those fields are complete click "Upload"

| Home Search My Ta                                                                                                    | sks Recent Work Repor                                                              | ts References                        | Resources                 | Help                      |        |           |                                |
|----------------------------------------------------------------------------------------------------|------------------------------------------------------------------------------------|--------------------------------------|---------------------------|---------------------------|--------|-----------|--------------------------------|
| General<br>At-A-Glance<br>Tickler<br>MN Works Resume                                                                                                    | Document Summary<br>Happy Gilmore                                                  |                                      |                           |                           | Re     | cord ID : | 202155761                      |
| Case Note                                                                                                    | Show Filter Criteria                                                               |                                      |                           |                           |        |           |                                |
| Add Case Note<br>Case Note Quick                                                                                                    | • Hide VRS Seq 1 - Accep                                                           | oted for Service                     | 5                         |                           |        |           |                                |
| Case Note Search                                                                                                    | Document Name:                                                                     | EDS                                  | Uploaded                  | Document                  | Format | Cmt       | Action                         |
| Case Assignment                                                                                                    | User Defined Document<br>Name                                                      | Type                                 | Date                      | Date:<br>Received<br>Date |        | Added     |                                |
| Add Document<br>Add Multiple Documents                                                                                                    | PBA - Plan Milestone<br>5323100223 Goodwill<br>Signed Placement Plan 5-<br>10-2023 | VRS - Vendor,<br>Provider<br>Reports | 05/26/2023<br>01:34:38 PM |                           | 1      | No        | Tags and<br>Comments<br>Delete |
| Document Summary                                                                                                    | Resume<br>5-10-2023                                                                | VRS -<br>Employment                  | 05/10/2023<br>03:16:46 PM |                           | 1      | No        | Tags and<br>Comments           |
| Concerns and the second second s | Joh Ann                                                                            | VRS -                                | 05/10/2023                |                           |        | No        | Tags and                       |

The document has now been added to the record and will be displayed on the Document Summary page.

Community Partner staff are strongly encouraged to click on the pdf icon to be sure the document is attached to the correct record in WF1. If the document is not correct staff can click **"Delete"** and this will delete the document from the record.

# Adding an Invoice

When the Community Partner staff is ready to invoice VRS, Community Partner staff will upload the invoice to WF1. Using the left navigation, click **"Authorization"** 

| WORKFOR                          |                | 3                     |                     |                               |           |                         | Logged in as: p   |
|----------------------------------|----------------|-----------------------|---------------------|-------------------------------|-----------|-------------------------|-------------------|
| Home Search My Ta                | sks 🕨 Recent W | ork Reports Refere    | nces Reso           | urces Help                    |           |                         |                   |
| General<br>At-A-Glance           | Person At-A-   | Glance                |                     |                               |           |                         |                   |
| Tickler                          | Happy Gilmore  |                       |                     |                               |           | Record ID 2             | 02155761          |
| MN Works Resume                  | Name           | Happy Gilmore         |                     |                               |           |                         |                   |
| Case Note                        | Record ID      | 202155761             |                     |                               |           |                         |                   |
| Add Case Note<br>Case Note Quick | Program        | Status                | Application<br>Date | Accepted for<br>Services Date | Exit Date | Closed from<br>App Date | Last<br>Follow-up |
| Case Note Search                 | VRS Seg 1      | Accepted for Services | 12/05/2022          | 01/13/2023                    |           |                         | Date              |
| Case Assignment                  |                |                       |                     |                               |           |                         |                   |
| EDS                              |                |                       |                     |                               |           |                         |                   |
| Add Document                     |                |                       |                     |                               |           |                         |                   |
| Add Multiple Documents           |                |                       |                     |                               |           |                         |                   |
| Document Summary                 |                |                       |                     |                               |           |                         |                   |
| Service<br>Authorization         |                |                       |                     |                               |           |                         |                   |
| Payment<br>Form/Letter/Schedule  |                |                       |                     |                               |           |                         |                   |
| Referral Form                    |                |                       |                     |                               |           |                         |                   |

The following screen will appear:

| Home Search My Ta                                             | sks Recent                                                                  | Work Reports Refere                                                                                                    | nces R                      | esources      | Help                         |                |                |                    |
|---------------------------------------------------------------|-----------------------------------------------------------------------------|----------------------------------------------------------------------------------------------------|-----------------------------|---------------|------------------------------|----------------|----------------|--------------------|
| General<br>At-A-Glance<br>Tickler<br>MN Works Resume          | Authorizat<br>Happy Gilmo                                                   | ion Summary<br>re                                                                                                    |                             |               |                              | Reo            | ord ID 20      | 2155761            |
| Case Note                                                     | . Show Filt                                                                 | er Criteria                                                                                                    |                             |               |                              |                |                |                    |
| Add Case Note<br>Case Note Quick<br>Case Note Search<br>Cases | <ul> <li>Hide VRS</li> <li>Total Expendent</li> <li>Total Pendin</li> </ul> | Seq 1 - Accepted for Ser<br>led Amount<br>g Payment Amount                                                                     | \$0.00<br>\$0.00            |               |                              |                |                |                    |
| Case Assignment<br>EDS<br>Add Document                        | Auth<br>Number                                                              | Service Title                                                                                                    | Vendor                      | Issue<br>Date | Start<br>Date<br>End<br>Date | Auth<br>Amount | Auth<br>Status | Action             |
| Add Multiple Documents<br>Document Summary                    | 5323100223                                                                  | 1. Signed Placement Plan<br>Meeting (\$1,330); 2.<br>Employment First Shift<br>Completed (\$1,200); 3.<br>Surcessful Placement | Goodwill<br>Easter<br>Seals | 05/10/2023    | 05/10/2023<br>09/30/2023     | \$3,800.00     | Issued         | New Pay<br>Reprint |

Under the Action column click "New Pay" and the following screen will appear:

| Home Search My Ta                                                                                                    | isks Recent Work Reports                                                                                                    | s References + Resources + Help                                                                                                    |
|----------------------------------------------------------------------------------------------------|----------------------------------------------------------------------------------------------------|----------------------------------------------------------------------------------------------------|
| General<br>At-A-Glance<br>Tickler<br>MN Works Resume                                                                                       | Payment Edit<br>Happy Gilmore<br>Location                                                                                                    | Record ID 202155761<br>Apple Valley                                                                                                    |
| Case Note<br>Add Case Note<br>Case Note Quick<br>Case Note Search                                                                          | Staff Assigned<br>Entered By<br>Auth Number                                                                                                    | Laura J Cheney<br>5323100223                                                                                                    |
| Cases<br>Case Assignment                                                                                                    | Add Document                                                                                                    |                                                                                                    |
| Add Document<br>Add Multiple Documents<br>Document Summary<br>Service<br>Authorization<br>Payment<br>Form/Letter/Schedule<br>Referral Form | Program<br>Federal Fiscal Year<br>Fund Stream<br>Service Start Date<br>Document Type<br>Contract ID<br>SWIFT <u>PO</u><br>SWIFT <u>PO</u> Status<br>Comments Printed on<br>Authorization<br>Authorization Change<br>Comments | Vocational Rehabilitation Services<br>2023<br>New Plans FFY23<br>05/10/2023<br>MWK - Services on Operating Agreement, Contract Number Required<br>214095 |

# Click **"Add Document"** and the following screen will appear:

| Document Add   |                                  |   |                     |
|----------------|----------------------------------|---|---------------------|
| Happy Gilmore  |                                  |   | Record ID 202155761 |
| Program Seq    | VRS Seq 1 (Accepted for Svcs)    | ~ | Help                |
| *Document Name | Invoice and Supporting Documents | ~ |                     |
| Next Cancel    | Choose File No file chosen       |   |                     |

"EDS Document Type": Select Financial – Bills, Other from the drop-down menu

"Document Name": select Invoice and Supporting Documentation from the drop-down menu

"Click "Choose File" to add the file that is saved to your computer

Click "Next" and the following screen will appear:

| ٦        |     |
|----------|-----|
| Document | Add |

| Happy Gilmore                   |                                                  | Record ID 202155761 |
|---------------------------------|--------------------------------------------------|---------------------|
| Program <u>Seq</u>              | VRS Seq 1 (Accepted for Svcs)                    | Help                |
| *EDS Document Type              | Financial - Bills, Expenses                      |                     |
| Selected File                   | 5323100223 Goodwill Placement Plan 5-10-2023.pdf |                     |
| Change Program, Document Type   | e or File                                        |                     |
| Agency                          | Goodwill-Easter Seals                            |                     |
| Staff Associated                | Partner, Paul 👻                                  |                     |
| Document Name                   | Invoice and Supporting Documents                 |                     |
| Use file name as User Defined I | Document Name                                    |                     |
| User Defined Document Name      |                                                  |                     |
| Folder                          | Section E - Financial                            |                     |
| Privacy Level                   | Staff Assigned to Case in Any Agency             |                     |
| Send Tickler To                 | None Selected V                                  |                     |
| Can Share with Person           | Yes 🗸                                            |                     |
| Received Date                   |                                                  |                     |
| Document Date                   |                                                  |                     |
| Signed Date                     |                                                  |                     |
| Expiration Date                 |                                                  |                     |
| Reason for Collecting           | None Selected                                    | ~                   |
|                                 | Select/Deselect                                  |                     |
| User Defined Date 1             |                                                  |                     |
| User Defined Date 2             |                                                  |                     |
| User Defined Tag 1              |                                                  |                     |
| User Defined Tag 2              |                                                  |                     |

**"User Defined Document Name"**: This is a field staff can type information to help identify what the document is. If staff save the document to their computer as indicated on the desk aid, then click the box next to "Use file name as User Defined Document Name"

Best practice is to name the document as follows:

Authorization Number, Agency, Service, Dates

Ex. 5323100223 Goodwill Placement Plan 5-10-2023

Click "Upload" and the following screen will appear:

| Home Search My Ta      | isks Frecent Work Reports            | References Res                                                  | ources Help                                    |          |                   |               |  |  |
|------------------------|--------------------------------------|-----------------------------------------------------------------|------------------------------------------------|----------|-------------------|---------------|--|--|
| General                | Payment Edit                         |                                                                 |                                                |          |                   |               |  |  |
| At-A-Glance            | Hanny Climore                        |                                                                 |                                                | De       | cond TD 30        | 0155761       |  |  |
| Tickler                | Happy Gilmore                        |                                                                 |                                                | Ke       |                   | 2133701       |  |  |
| MN Works Resume        | Location                             | Apple Valley                                                    |                                                |          |                   |               |  |  |
| ase Note               | Staff Assigned                       | Laura J Cheney                                                  |                                                |          |                   |               |  |  |
| Add Case Note          | Entered By                           |                                                                 |                                                |          |                   |               |  |  |
| Case Note Quick        | Auth Number                          | 5323100223                                                      |                                                |          |                   |               |  |  |
| Case Note Search       | Document Name:                       |                                                                 | Attached To                                    | Uploaded | Format            | Action        |  |  |
| ases                   | User Defined Document Nar            | ne                                                              |                                                | Date     |                   | 34500204356.0 |  |  |
| Case Assignment        | Invoice Support Docs                 | This Payment                                                    | 05/26/2023                                     |          | Tags              |               |  |  |
| DS                     | 5323100223 Goodwill Placeme          | Not Saved                                                       | 01:44:18 PM                                    |          | Delete<br>Replace |               |  |  |
| Add Document           |                                      |                                                                 | 1                                              | 1 S      | 1                 | l. copiere    |  |  |
| Add Multiple Documents | Add Document                         |                                                                 |                                                |          |                   |               |  |  |
| Document Summary       |                                      |                                                                 |                                                |          |                   |               |  |  |
| envice                 | * Hide Auth Information              |                                                                 |                                                |          |                   |               |  |  |
| uthorization           | Desaram                              | Magational Debabi                                               | litation Convisor                              |          |                   |               |  |  |
|                        | Foderal Fiscal Year                  | 2023                                                            | incacion services                              |          |                   |               |  |  |
| Payment                | Fund Stream                          | New Plans FEV23                                                 |                                                |          |                   |               |  |  |
| orm/Letter/Schedule    | Service Start Date                   | 05/10/2023                                                      |                                                |          |                   |               |  |  |
| Referral Form          | Document Type                        | MWK - Services on Operating Agreement, Contract Number Required |                                                |          |                   |               |  |  |
| Contract ID 214095     |                                      |                                                                 | for opening Agreement, comment normed hequited |          |                   |               |  |  |
|                        | SWIFT PO                             |                                                                 |                                                |          |                   |               |  |  |
|                        | SWIFT PO Status                      |                                                                 |                                                |          |                   |               |  |  |
|                        | Comments Printed on<br>Authorization |                                                                 |                                                |          |                   |               |  |  |
|                        | Authorization Change<br>Comments     |                                                                 |                                                |          |                   |               |  |  |
|                        |                                      |                                                                 |                                                |          |                   |               |  |  |

The invoice/document that was added will display. Community Partner staff are strongly encouraged to click on the pdf icon to be sure the document is attached to the correct authorization in WF1. If the document is not correct staff can either click "Delete" or "Replace". Clicking **"Delete"** will delete the document. Clicking **"Replace"** will allow staff to select a different file.

After reviewing the document attached scroll down the page

| Issue Date                                                                           | 05/10/202   | 3                 |        |                    |                  |         |                    |
|--------------------------------------------------------------------------------------|-------------|-------------------|--------|--------------------|------------------|---------|--------------------|
| Service Completion Date                                                              | 09/30/202   | 3                 |        |                    |                  |         |                    |
| Invoice Number                                                                       | 12345678    | 9                 |        | ]                  |                  |         |                    |
| Invoice Date                                                                         | 05/26/202   | 23 🛄              |        | ,                  |                  |         |                    |
| Invoice Receipt Date                                                                 |             | 111               |        |                    |                  |         |                    |
| Goods/Services Received Date                                                         |             |                   |        |                    |                  |         |                    |
| Customer Number                                                                      |             |                   |        | ]                  |                  |         |                    |
|                                                                                      |             |                   |        |                    |                  |         | <br>               |
| Item Description:<br>Service Title                                                   | Aut<br>Amou | h Expe<br>int Amo | nded   | Pending<br>Payment | Unpaid<br>Amount | Taxable | *Invoice<br>Amount |
| Signed Placement Plan:<br>1. Signed Placement Plan Meeting<br>(\$1,330)              | \$1,330     | ).00 \$           | \$0.00 | \$0.00             | \$1,330.00       | No 🗸    | \$<br>1330.00      |
| Employment First Shift Completed:<br>2. Employment First Shift Complete<br>(\$1,200) | ed \$1,200  | ).00 9            | \$0.00 | \$0.00             | \$1,200.00       | No 🗸    | \$                 |
| Successful Placement Closure:<br>3. Successful Placement Closure<br>(\$1,270)        | \$1,270     | 0.00 9            | \$0.00 | \$0.00             | \$1,270.00       | No 🗸    | \$                 |
| Totals                                                                               | \$3,800     | 0.00              | \$0.00 | \$0.00             | \$3,800.00       |         | \$1,330.00         |
| Calculate Totals  Show Past Payments  Show Payment Comment                           |             |                   |        |                    |                  |         |                    |
| <ul> <li>Show Payment Comment</li> </ul>                                             |             |                   |        |                    |                  |         |                    |

"Invoice Number": Enter the invoice number that is on the document that was added

"Invoice Date": Enter the date the invoice was created

"Invoice Amount": Enter the amount of the invoice. If multiple lines display, enter the amount that is being invoiced for each line item.

Click "Save as Pending" and the following screen will appear:

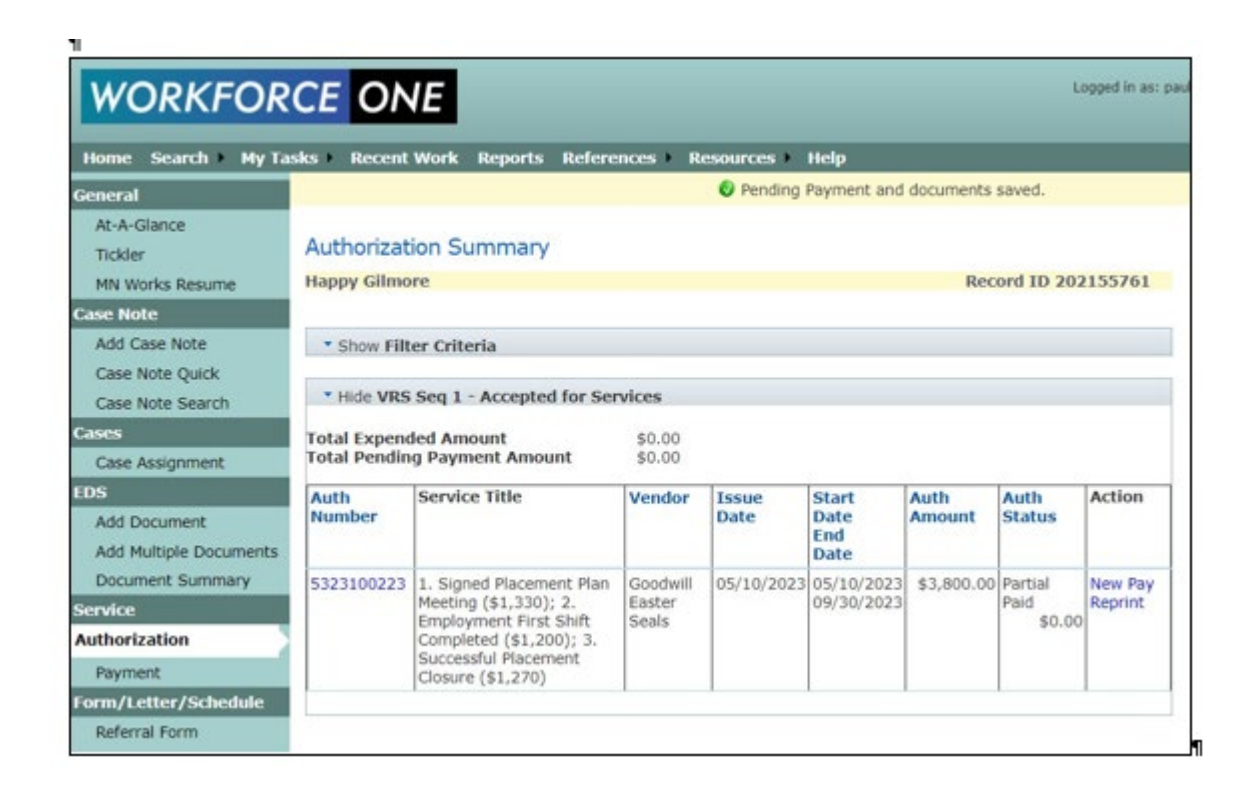

The Authorization Summary page will appear. Once Community Partner staff click Save as Pending, WF1 will generate a tickler to the VRS staff assigned letting them know an invoice has been added. VR staff will review the invoice and report and process accordingly.

In the Auth Status column it indicates **"Partial Paid"**. To view more details about the pending payment click on the authorization number.

### **Editing a Pending Payment**

There are times when the Community Partner staff need to edit a payment that was submitted. Community Partner staff can edit payments that are in a Pending status. Using the left navigation, click "Payment"

| Home Search My Ta                                    | asks 🕨 Recent W   | /ork Reports Refere        | nces Reso           | urces Help                    |           |                         |                          |
|------------------------------------------------------|-------------------|----------------------------|---------------------|-------------------------------|-----------|-------------------------|--------------------------|
| General<br>At-A-Glance                               | Person At-A       | -Glance                    |                     |                               |           |                         |                          |
| Tickler<br>MN Works Resume<br>Case Note              | Name<br>Record ID | Happy Gilmore<br>202155761 |                     |                               |           | Record ID 20            | 02155761                 |
| Add Case Note<br>Case Note Quick<br>Case Note Search | Program           | Status                     | Application<br>Date | Accepted for<br>Services Date | Exit Date | Closed from<br>App Date | Last<br>Follow-u<br>Date |
| Case Assignment                                      | VRS Seg 1         | Accepted for Services      | 12/05/2022          | 01/13/2023                    |           |                         |                          |
| DS                                                   |                   |                            |                     |                               |           |                         |                          |
| Add Document<br>Add Multiple Documents               |                   |                            |                     |                               |           |                         |                          |
| Document Summary<br>ervice                           | i                 |                            |                     |                               |           |                         |                          |
| Authorization                                        |                   |                            |                     |                               |           |                         |                          |
| Payment                                              |                   |                            |                     |                               |           |                         |                          |

The following screen will appear:

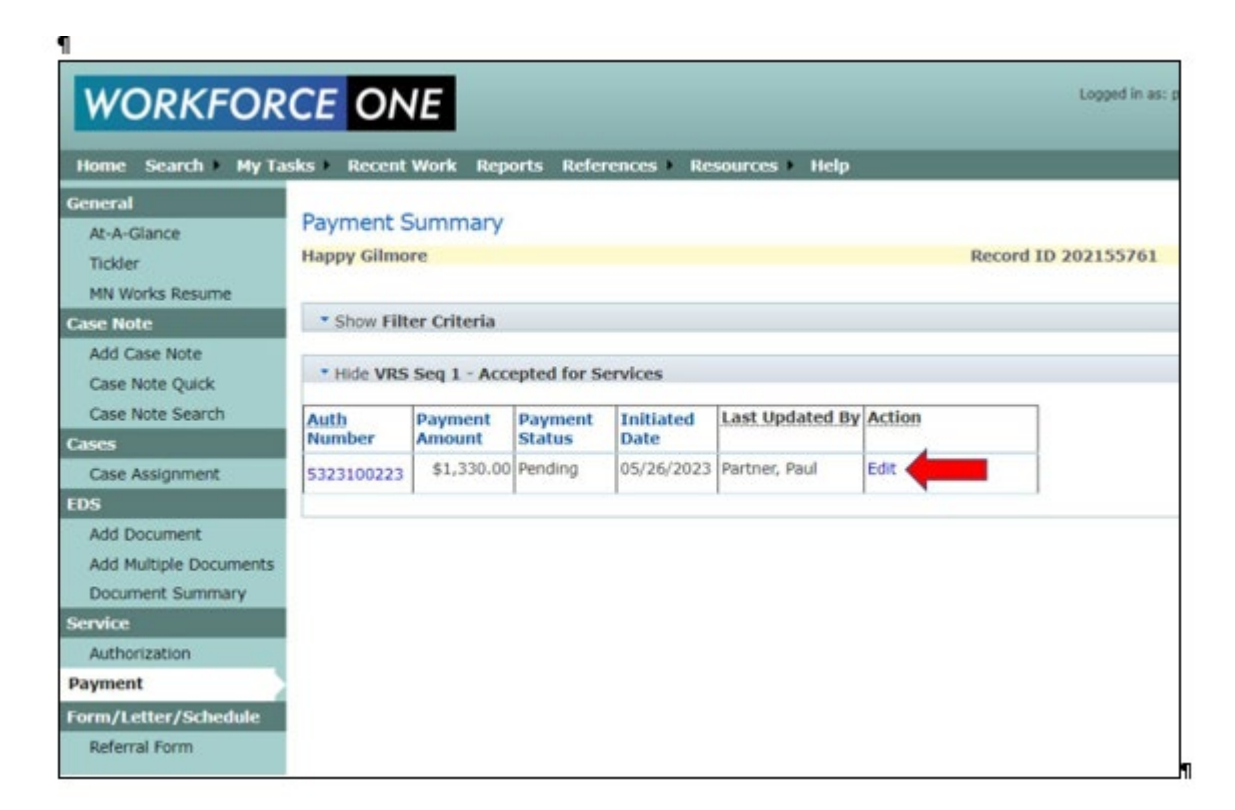

Click "Edit" and the following screen will appear:

| WORKFOR                                                           | RCE ONE                                                              |                                                                                                    |                  |                           | Lo         | yyes in as: paulpa        |
|-------------------------------------------------------------------|----------------------------------------------------------------------|----------------------------------------------------------------------------------------------------|------------------|---------------------------|------------|---------------------------|
| Home Search My T                                                  | asks Recent Work Reports                                             | References Reso                                                                                            | ources Help      |                           |            |                           |
| General<br>At-A-Glance<br>Tickler<br>MN Works Resume<br>Ease Note | Payment Edit<br>Happy Gilmore<br>Location<br>Staff Assigned          | Apple Valley<br>Laura J Cheney                                                                             |                  | Re                        | cord ID 20 | 02155761                  |
| Add Case Note<br>Case Note Quick                                  | Entered By<br>Auth Number                                            | Paul Partner<br>5323100223                                                                                 |                  |                           |            |                           |
| Case Note Search                                                  | Document Name:<br>User Defined Document Nar                          | me                                                                                                    | Attached To      | Uploaded<br>Date          | Format     | Action                    |
| Case Assignment                                                   | Invoice Support Docs<br>5323100223 Goodwill Placement Plan 5-10-2023 |                                                                                                    | This Payment     | 05/26/2023<br>01:44:18 PM |            | Tags<br>Delete<br>Replace |
| Add Document<br>Add Multiple Documents<br>Document Summary        | Add Document                                                         |                                                                                                    |                  |                           |            |                           |
| Authorization<br>Payment                                          | Program<br>Federal Fiscal Year                                       | Vocational Rehabil<br>2023                                                                                 | itation Services |                           |            |                           |
| Form/Letter/Schedule<br>Referral Form                             | Fund Stream<br>Service Start Date<br>Document Type<br>Contract ID    | New Plans FFY23<br>05/10/2023<br>MWK - Services on Operating Agreement, Contract Number Required<br>214095 |                  |                           |            |                           |
|                                                                   | SWIFT PO<br>SWIFT PO Status<br>Comments Printed on<br>Authorization  |                                                                                                    |                  |                           |            |                           |
|                                                                   | Authorization Change<br>Comments<br>SWIFT Tax Code                   |                                                                                                    |                  |                           |            |                           |

The most common reason to edit a pending payment is to correct the invoice document. The Community Partner staff can **Replace** the original invoice that was uploaded.

After replacing the invoice make sure to click **Save as Pending** at the bottom of the page.

### **Reviewing Payment Detail**

WF1 displays information about the status of a payment. To view the details use the left navigation, click **"Authorization"** and the following screen will appear:

| Home Search My Ta                                          | sks Recent               | Work Reports Refer                                            | ences Re                         | sources •     | Help                         |                |                             |                    |
|------------------------------------------------------------|--------------------------|---------------------------------------------------------------|----------------------------------|---------------|------------------------------|----------------|-----------------------------|--------------------|
| General<br>At-A-Glance<br>Tickler<br>MN Works Resume       | Authorizat<br>Cran Berry | ion Summary                                                   |                                  |               |                              | Reco           | ord ID 201                  | 833393             |
| Case Note                                                  | - Show Filt              | er Criteria                                                   |                                  |               |                              |                |                             |                    |
| Add Case Note<br>Case Note Quick<br>Case Note Search       | • Show CP                | Seq 1 - Elígible, Not Enr                                     | olled                            |               |                              |                |                             |                    |
| Cases                                                      | * Hide VRS               | Seq 1 - Accepted for Se                                       | rvices                           |               |                              |                |                             |                    |
| Case Assignment                                            | Total Expend             | led Amount                                                    | \$525.00                         |               |                              |                |                             |                    |
| EDS                                                        | Total Pendin             | g Payment Amount                                              | \$100.00                         |               |                              |                |                             |                    |
| Add Document<br>Add Multiple Documents<br>Document Summary | Auth<br>Number           | Service Title                                                 | Vendor                           | Issue<br>Date | Start<br>Date<br>End<br>Date | Auth<br>Amount | Auth<br>Status              | Action             |
| Service<br>Authorization                                   | 5323100124               | Social Coaching/Personal<br>Adjustment Trng or<br>Srvcs       | LJ&A<br>Employment<br>Counseling |               | 02/07/2023<br>03/31/2023     | \$1,000.00     | Pending                     |                    |
| Payment<br>orm/Letter/Schedule<br>Referral Form            | 5322115302               | Intake fee; Social<br>Coaching/Personal<br>Adjustment Trng or | Lj&A<br>Employment<br>Counseling | 03/21/2022    | 03/21/2022<br>06/30/2022     | \$1,125.00     | Partial<br>Paid<br>\$625.00 | New Pay<br>Reprint |

Click the authorization number and the following screen will appear:

| WORKFOR                                                                         |                                                                                                    | References ) Resources ) Hel                                                                                        | n                                                                             | Logged in as:<br>Change               |
|---------------------------------------------------------------------------------|----------------------------------------------------------------------------------------------------|----------------------------------------------------------------------------------------------------|-------------------------------------------------------------------------------|---------------------------------------|
| General<br>At-A-Glance<br>Contact<br>Tickler<br>Demographics<br>MN Works Resume | Print Launch<br>Open PDF Back to Authorizat                                                                      | ion Summary                                                                                                    |                                                                               |                                       |
| Add Case Note Case Note Case Note Quick Case Note Search Cases Case Assignment  | Authorization with Payment<br>Name<br>WF1 Record ID<br>Authorization Number<br>Purchase Order Number             | Cran Berry<br>201833393<br>5322115302<br>3000464451                                                                 | Program Sequence<br>Location<br>Authorization Status<br>Purchase Order Status | VRS<br>Roch<br>Partii<br>Disp:        |
| EDS<br>Add Document<br>Add Multiple Documents<br>Document Summary               | Document Type<br>Staff Assigned<br>Issued By                                                                     | MWK - Services on Operating<br>Agreement, Contract Number<br>Required<br>Emily C Bents<br>Jacquelyn D Olson         | Contract ID<br>Staff Entered<br>Issued Date                                   | 0000<br>Heatl<br>03/2                 |
| Service<br>Authorization<br>Payment<br>Form/Letter/Schedule<br>Referral Form    | Funding Stream<br>Service Start Date<br>Shipping<br>Authorization Comment<br>Authorization Change Comment<br>CEP | Carryover Plan FFY22<br>03/21/2022<br>No Shipping Information                                                       | SWIFT Tax Code<br>Service Completion Date<br>Shipping Location                | 06/3                                  |
|                                                                                 | Original Authorization Amount<br>Current Authorization Amount<br>Pending Payment Amount                          | \$1,125.00<br>\$1,125.00<br>\$0.00                                                                                  | Expended Amount<br>Unpaid Authorized Amount<br>Cancelled Amount               |                                       |
|                                                                                 | Service Vendor SWIFT ID<br>Service Vendor Name<br>Service Vendor Address                                         | 0000375969001<br>Li&A Employment Counseling &<br>Placement Services Llc<br>2489 RICE ST #150<br>ROSEVILLE, MN S5113 | Remit to Vendor SWIFT ID<br>Remit to Vendor Name<br>Remit to Vendor Address   | 0000<br>Lj&A<br>Place<br>2489<br>ROSE |

Scroll down the page.

|                                      |                                                         | ROSEVILLE,                       | MN 55                   | 113                         |                     |                  |                            |                           | ROSE                |
|--------------------------------------|---------------------------------------------------------|----------------------------------|-------------------------|-----------------------------|---------------------|------------------|----------------------------|---------------------------|---------------------|
| Service Vendor                       | FAX                                                     | (651) 481-1                      | 131                     |                             |                     |                  |                            |                           |                     |
| 1 - Intake Fe                        | 9                                                       |                                  |                         |                             |                     |                  |                            |                           |                     |
| Service Type                         | Service Title: Primary<br>Service Title                 | Category<br>Code                 | K<br>Line               | # of Units:<br>UOM          | Unit Price          | Taxable          | Original<br>Auth<br>Amount | Current<br>Auth<br>Amount | Peno<br>Payr<br>Amo |
| Information and<br>Referral Services | Intake fee                                              | 85122100                         | 1                       | 1.00 EACH                   | \$125.000           | No               | \$125.00                   | \$125.00                  |                     |
| Payment Deta                         | il for 1 - Intake Fee                                   |                                  |                         |                             |                     |                  |                            |                           |                     |
| Payment Status<br>Payment Date       | : SWIFT ID: Remit to<br>Vendor Name                     | Entered<br>By:<br>Approved<br>By | Invoi<br>Conte<br>Invoi | ice Number:<br>ested<br>ice | Check/EFT<br>Number | SWIFT<br>Account | Voucher<br>Number          | Initiated<br>Amount       | Stat                |
| Paid<br>04/21/2022                   | 0000375969001<br>Lj&A Employment<br>Counseling &        | Eh D Lay<br>Heather<br>Grummons  | ROC-                    | 4277                        | EFT:<br>0007348630  | 441006           | 01884331                   | \$125.00                  |                     |
| 2 - Social Coa                       | ching                                                   |                                  |                         |                             |                     |                  |                            |                           |                     |
| Service Type                         | Service Title: Primary<br>Service Title                 | Category<br>Code                 | K<br>Line               | # of Units:<br>UOM          | Unit Price          | Taxable          | Original<br>Auth<br>Amount | Current<br>Auth<br>Amount | Peno<br>Payr<br>Amo |
| Training - Disabil<br>Related Skills | ty Social Coaching/Personal<br>Adjustment Trng or Srvcs | 85122100                         | 1                       | 10.00 EACH                  | \$100.000           | No               | \$1,000.00                 | \$1,000.00                |                     |
| Payment Deta                         | il for 2 - Social Coachir                               | a                                |                         |                             |                     |                  |                            |                           |                     |
|                                      |                                                         |                                  |                         |                             |                     |                  |                            |                           |                     |

In this example, line 1 of the authorization was for an Intake Fee of \$125.00. The Payment Detail shows the invoice was Paid on 04/21/2022, the Invoice Number, EFT/Check Number and Amount.

Other Statuses Community Partner might see are:

Pending: Community Partner staff have submitted an invoice for VRS staff to review

Pending Fiscal: VRS staff have reviewed the payment and submitted it to fiscal for final processing

Pending SWIFT: Fiscal staff have reviewed the payment and submitted it for payment

**Cancelled:** The payment was cancelled by VRS staff.

## **Case Assignment**

Community Partner staff will be able to transfer case assignment to someone else in their agency or end case assignment. Using the left navigation, click **"Case Assignment"** 

| Home Search My Ta      | sks 🔹 Recent W | ork Reports Referen   | nces Reso   | urces Help                    |           |                         |                 |
|------------------------|----------------|-----------------------|-------------|-------------------------------|-----------|-------------------------|-----------------|
| General                | Derson At A    | Clance                |             |                               |           |                         |                 |
| At-A-Glance            | Person At-A    | Giance                |             |                               |           |                         |                 |
| Tickler                | Happy Gilmore  |                       |             |                               |           | Record ID 20            | 2155761         |
| MN Works Resume        | Name           | Happy Gilmore         |             |                               |           |                         |                 |
| ase Note               | Record ID      | 202155761             |             |                               |           |                         |                 |
| Add Case Note          |                |                       |             |                               |           |                         |                 |
| Case Note Quick        | Program        | Status                | Application | Accepted for<br>Services Date | Exit Date | Closed from<br>App Date | Last<br>Follow- |
| Case Note Search       |                |                       | di star     |                               |           | the providence          | Date            |
| ases                   | VRS Seg 1      | Accepted for Services | 12/05/2022  | 01/13/2023                    |           |                         |                 |
| Case Assignment        |                |                       |             |                               |           |                         |                 |
| DS                     |                |                       |             |                               |           |                         |                 |
| Add Document           |                |                       |             |                               |           |                         |                 |
| Add Multiple Documents |                |                       |             |                               |           |                         |                 |
| Document Summary       |                |                       |             |                               |           |                         |                 |
| ervice                 |                |                       |             |                               |           |                         |                 |
| Authorization          |                |                       |             |                               |           |                         |                 |
| Payment                |                |                       |             |                               |           |                         |                 |
|                        |                |                       |             |                               |           |                         |                 |
| orm/Letter/Schedule    |                |                       |             |                               |           |                         |                 |

The following screen will appear:

| nome search My la                                    | sks Recent                 | Work Reports References                                   | Resources Help                                |                 |                  |
|------------------------------------------------------|----------------------------|-----------------------------------------------------------|-----------------------------------------------|-----------------|------------------|
| General<br>At-A-Glance<br>Tickler<br>MN Works Resume | Case Assig<br>Happy Gilmor | nment<br>e                                                |                                               | Rec             | ord ID 202155761 |
| Case Note                                            | * Hide Voca                | tional Rehabilitation Services                            | Seq 1, Accepted for Services                  |                 |                  |
| Add Case Note                                        | Case Role                  | Current Staff                                             | Current Agency: Location                      | Team            | Action           |
| Case Note Quick<br>Case Note Search                  | Primary Staff              | Laura J Cheney<br>952-703-3182                            | Rehabilitation Services: Apple<br>Valley      | Apple<br>Valley |                  |
| lases                                                | Support Staff              | Heather K Brown                                           | Dahabilitation Consider: Apple                | Annia           |                  |
| ase Assignment                                       | Support Starr              | 952-737-8356<br>heather.brown@state.mn.us.xx              | Valley                                        | Valley          |                  |
| Add Document<br>Add Multiple Documents               | Secondary<br>Staff         | Paul Partner<br>651-777-7777<br>paul.partner@goodwill.com | Goodwill-Easter Seals: Fairview<br>Ave. North |                 | Transfer End     |
| Document Summary                                     | Placement<br>Staff         |                                                           |                                               |                 |                  |
| Authorization                                        | Show History               | ]                                                         |                                               |                 |                  |

Under the Action column click "Transfer" and the following screen will appear:

| WORKFOR                                                                                                    | CE ONE                                                       |                                                                                 | Logged in as        |
|----------------------------------------------------------------------------------------------------|--------------------------------------------------------------|---------------------------------------------------------------------------------|---------------------|
| Home Search My Ta                                                                                                    | sks 🕨 Recent Work                                            | Reports References Resources Help                                               | _                   |
| General                                                                                                    | Transfer Case As                                             | signment                                                                        |                     |
| At-A-Glance<br>Tickler                                                                                                    | Happy Gilmore                                                |                                                                                 | Record ID 202155761 |
| MN Works Resume                                                                                                    | Secondary Staff for                                          | r Vocational Rehabilitation Services Seq 1                                      |                     |
| Add Case Note<br>Case Note Quick<br>Case Note Search<br>Cases<br>Case Assignment<br>EDS<br>Add Document<br>Add Multiple Documents<br>Document Summary<br>Service<br>Authorization<br>Payment<br>Form/Letter/Schedule | *Agency<br>*Location<br>*Staff<br>*Start Date<br>Save Cancel | None Selected Select Agency First  Select Agency and Location First  05/26/2023 | ~                   |

"Agency": Select your agency

"Location": Select from the drop-down menu, if applicable

"Staff": Select the staff that the record should be transferred to

"Start Date": Will default to today's date but can be changed if needed

Click "Save"

The record has been transferred.

If additional Community Partner staff need to be added to a record VRS staff need to be notified. VRS staff are the only ones that can add case assignment.

| WORKFOR                                              | CE ON                       | E                                                               |                                               |                 | Logged in as: pa |
|------------------------------------------------------|-----------------------------|-----------------------------------------------------------------|-----------------------------------------------|-----------------|------------------|
| Home Search My Ta                                    | sks 🕨 Recent \              | Work Reports References                                         | ► Resources ► Help                            |                 |                  |
| General<br>At-A-Glance<br>Tickler<br>MN Works Resume | Case Assign<br>Happy Gilmor | nment<br>e<br>tional Rehabilitation Services                    | Sea 1. Accented for Services                  | Rec             | ord ID 202155761 |
| Add Case Note                                        | Case Role                   | Current Staff                                                   | Current Agency: Location                      | Team            | Action           |
| Case Note Quick<br>Case Note Search                  | Primary Staff               | Laura J Cheney<br>952-703-3182<br>Jaura cheney@state mn us      | Rehabilitation Services: Apple<br>Valley      | Apple<br>Valley |                  |
| Cases Case Assignment                                | Support Staff               | Heather K Brown<br>952-737-8356<br>heather.brown@state.mn.us.xx | Rehabilitation Services: Apple<br>Valley      | Apple<br>Valley |                  |
| Add Document<br>Add Multiple Documents               | Secondary<br>Staff          | Paul Partner<br>651-777-7777<br>paul.partner@goodwill.com       | Goodwill-Easter Seals: Fairview<br>Ave. North |                 | Transfer<br>End  |
| Document Summary<br>Service                          | Placement<br>Staff          |                                                                 |                                               |                 |                  |
| Authorization<br>Payment                             | Show History                | ]                                                               |                                               |                 |                  |
| Form/Letter/Schedule<br>Referral Form                |                             |                                                                 |                                               |                 |                  |

When all work is complete with a participant, Community Partner staff will end the case assignment by clicking **"End".** This will end the case assignment and the Community Partner staff will no longer have access to the record.

### Reports

There are reports available to the Community Partner staff to review authorizations and payments.

| WORKFORCE ONE                                                     | Logged in as: pprovider - VRS: User: L3<br>Change Password Hy Preferen |
|-------------------------------------------------------------------|------------------------------------------------------------------------|
| Home Scarch MyTasks Recent Work Reports References Resources Help |                                                                        |
| Dashboard<br>System Alerts<br>This is QA.                         |                                                                        |
| Hy Info                                                           |                                                                        |
| 9 Tickler(s) past due<br>No Ticklers due today                    | Previous successful login was at 01/26/2023 03:06 PM                   |
| No Appointments today                                             |                                                                        |
| * Hide Current Caseload                                           |                                                                        |

From the top navigation click "**Reports**" and the following screen will appear:

| WORKFORCE ONE                               | 1                                                                                                    |                | Logged in as: paulpartner - VRS: U<br>Charge R                                                                                                    | ier: Goodwill-Ea<br>asiward My Pr       |
|---------------------------------------------|----------------------------------------------------------------------------------------------------|----------------|----------------------------------------------------------------------------------------------------|-----------------------------------------|
| Home Search My Tasks Recent Wo              | rk Reports Refere                                                                                                    | nces Resource  | s + Help                                                                                                    |                                         |
| Report Search                               |                                                                                                    |                |                                                                                                    |                                         |
| * Show Search Criteria                      |                                                                                                    |                |                                                                                                    |                                         |
| * Hide Search Results                       |                                                                                                    |                |                                                                                                    |                                         |
| New Search Refine Search                    |                                                                                                    |                |                                                                                                    |                                         |
|                                             |                                                                                                    |                | Show ® 1<br>Display                                                                                                    | 10 \cap 200 \cap 50<br>ing 1 to 59 of 2 |
| Report +                                    | Program(s)                                                                                                    | Report Type(s) | Report Description                                                                                                    | Favorite                                |
| Activity Detail                             | Adult, ACP, CP, DW,<br>DWP, HN, Vet-H,<br>MFIP, MSFW, MVP,<br>MFRP (NN DH),<br>MNRAE, P2P,<br>RETAIN, SNAP ET,<br>TY, Vet, VRS, WIA<br>OY, WIA YY, WIOA<br>ISY, WIOA OSY,<br>WDU, YAW | Activities     | This report includes person activity and exit information by<br>enrollment date. Persons who were enrolled during any point of<br>the report dates are included in the results, even if they are now<br>exited. Open and dosed activities for those persons appear,<br>unless the user elects to return only open or closed activities via<br>the additional parameters. When a person is transferred to a new<br>agency with open activities, those activities, are transferred and<br>the history is altered to reflect the transfer. | Add to<br>Favorites                     |
| Activity Summary                            | Adult, ACP, CP, DW,<br>DWP, HH, Vet-H,<br>MFIP, MSFW, MYP,<br>MRRAE, P2R,<br>RETAIN, SNAP ET,<br>TY, Vet, VRS, WIA<br>DY, WIA YY, WIDA<br>ISY, WIDA OSY,<br>WDU, YatW                 | Activities     | This report displays counts of activity types by activity date.<br>Persons can be counted more than once in the Category/Activity<br>Totals if they have more than once of a given activity type. The<br>Person Total is a unique count of individuals for each activity type.<br>The subtorials are also unique person counts for that category of<br>activities so they will not be the sum of the activity types above<br>it.                                                                                                    | Add to<br>Favorites                     |
| Authorization Master Detail                 | DW, SSU, VRS,<br>WDU                                                                                                    | Services       | This report will display the details for the authorizations within the report criteria.                                                                                                    | Add to<br>Favorites                     |
| Authorization Master Summary                | DW, SSU, VRS,<br>WDU                                                                                                    | Services       | This report will display totals for the authorizations within the<br>report criteria.                                                                                                    | Add to<br>Favorities                    |
| Authorizations Pending and Pre-Issue Detail | DW, SSU, VRS,<br>WDU                                                                                                    | Services       | This report will list the authorizations that are in pending or pre-<br>issue status.                                                                                                    | Add to<br>Favorities                    |
| Authorizations SWIFT Discrepancy Detail     | DW, SSU, VRS,                                                                                                    | Services       | This report produces a list of authorizations that were sent back                                                                                                    | Add to                                  |

Find the "Contractor Unpaid Authorizations Detail Report," and the following screen will appear:

| Contractor Unpaid Authorizations Detail Report  Hide Initial Criteria  Scope Agency level Funding Program level  Which Scope and Funding selection should I make?                                                                                                    |             |
|----------------------------------------------------------------------------------------------------|-------------|
| Hide Initial Criteria     Scope Agency level      Funding Program level     Which Scope and Funding selection should I make?                                                                                                    |             |
| Hide Initial Criteria     Scope Agency level     Program level     Which Scope and Funding selection should I make?     Jundude part appreciate tagging to the state of and least in the second second s |             |
| Scope Agency level  Funding Program level  Which Scope and Funding selection should I make?  Jackude part approach to the staff and least in data                                                                                                    |             |
| •Funding Program level Which Scope and Funding selection should I make?                                                                                                    |             |
| Which Scope and Funding selection should I make?                                                                                                    |             |
| Triclude past agencies, teams, staff, and locations in dron                                                                                                    |             |
| Include past agencies, teams, stan, and locations in drop                                                                                                    | down menus. |
|                                                                                                    |             |
| Next Populate from Last Report                                                                                                    |             |
|                                                                                                    |             |
| Back to Banast Caarsh                                                                                                    |             |
| Back to Report Search                                                                                                    |             |
| * Show Contractor Unpaid Authorizations Detail Report                                                                                                    |             |

Click "Next" and the following screen will appear:

| WOR                                                                   | KFORCE ONE                                                                                                    |
|-----------------------------------------------------------------------|----------------------------------------------------------------------------------------------------|
| Home Sear                                                             | ch > My Tasks > Recent Work Reports References > Resources > Help                                                                                                    |
| Contractor                                                            | Unpaid Authorizations Detail Report                                                                                                    |
| • Hide Initi                                                          | al Criteria                                                                                                    |
| Scope<br>Funding<br>Do not inclus<br>Change Init<br>Agency<br>Program | Agency level<br>Program level<br>de past agencies, teams, staff, and locations in dropdown menus.<br>dal Criteria<br>Goodwill-Easter Seals<br>Vocational Rehabilitation Services |
| Run Report                                                            | Back to Report Search                                                                                                    |

Click "Run Report" and the following screen will appear:

| WOR          | FORCE                                          | ONE                      |             |                    |                |                              |                      |                  | Logged in               | h as: paulpartner - VRS: Use<br>Change Pas                         | exord My Pre                    |
|--------------|------------------------------------------------|--------------------------|-------------|--------------------|----------------|------------------------------|----------------------|------------------|-------------------------|--------------------------------------------------------------------|---------------------------------|
| ome Searc    | h My Tasks                                     | Recent W                 | ork Report  | ts Referen         | es Reso        | urces H                      | elp                  |                  |                         |                                                                    |                                 |
| ontractor    | Unpaid Autho                                   | rizations [              | Detail Rep  | ort                |                |                              |                      |                  |                         |                                                                    |                                 |
| . Show Initi | al Criteria                                    |                          |             |                    |                |                              |                      |                  |                         |                                                                    |                                 |
| tun Report   | Refine Criteria                                | Back to Re               | port Search | ]                  |                |                              |                      |                  |                         |                                                                    |                                 |
| • Hide Contr | actor Unpaid Au                                | thorizations             | Detail Repo | ort                |                |                              |                      |                  |                         |                                                                    |                                 |
| WORK         | Scroll Right of 32 FORCE ON le additional comm | DI<br>DI<br>non criteria | 0 ®         | ₩ ~<br>Contr       | actor Ur<br>:  | Find<br>apaid Au<br>:        | Ned<br>thorizatio    | ns Detai<br>:    | 1                       | :                                                                  |                                 |
| Person Nam   | e Record ID                                    | Auth<br>Number           | SWIFT PO    | Auth Start<br>Date | Auth<br>Amount | Pending<br>Payment<br>Amount | Total Paid<br>Amount | Unpaid<br>Amount | Last<br>Payment<br>Date | Service Title                                                      | Primary Sta                     |
|              | 202027949                                      | 5322121851               | 3000472087  | 06/06/2022         | \$875.00       | \$0.00                       | \$0.00               | \$875.00         |                         | Pre-ETS Workplace<br>Readiness Training<br>Services:Pre-ETS Intake | Pietsch, Ann                    |
|              | 202129102                                      | 5322101346               | 3000447993  | 10/01/2021         | \$1,325.00     | \$0.00                       | \$0.00               | \$1,325.00       |                         | Employee Development<br>Services -<br>Integrated;Intake fee        | Rosman<br>Bangasser,<br>Karen L |
|              | 202200000                                      | \$322104636              | 3000452273  | 10/20/2021         | \$1,500.00     | \$0.00                       | \$0.00               | \$1,500.00       |                         | Job Coaching for Short                                             | Reeman                          |
|              | 202119015                                      | 3322101030               |             | 1982 AN 1976 A     |                |                              | 12/12/1              |                  |                         | Term Job Supports                                                  | Bangasser,<br>Karen L           |

This report will show all authorizations to the agency that are unpaid.

| port will need to be printed on legal size paper for best prin<br>additional analysis of report is needed, preferred export op<br>port to PDF to print the formatted report. | ted copy.<br>Ion is CSV. |                      |     |   |
|----------------------------------------------------------------------------------------------------|--------------------------|----------------------|-----|---|
|                                                                                                    | 8 - C                    | Find   Next          |     |   |
| WORKFORCE ONE                                                                                                    | Word                     | I Authorizations Det | ail |   |
| EShow/hide additional common criteria                                                                                                    | Excel                    |                      |     |   |
|                                                                                                    | PD#                      |                      |     | : |

The report can be exported to an Excel or PDF document by clicking the disk icon.

| Report Search                               |                                                                                                    |                |                                                                                                    |
|---------------------------------------------|----------------------------------------------------------------------------------------------------|----------------|----------------------------------------------------------------------------------------------------|
| * Show Search Criteria                      |                                                                                                    |                |                                                                                                    |
| * Hide Search Results                       |                                                                                                    |                |                                                                                                    |
| New Search Refine Search                    |                                                                                                    |                |                                                                                                    |
|                                             |                                                                                                    |                | Show # 100 0 200 0 500<br>Displaying 5 to 50 of 50                                                                                                    |
| Report +                                    | Program(s)                                                                                                    | Report Type(s) | Report Description                                                                                                    |
| Activity Detail                             | Aduit, ACP, CP, DW,<br>DWP, HH, Viet-H,<br>MFIP, MSFW, MYP,<br>MFRP (MN DH),<br>SNAP ET, TY, Vet,<br>VRS, WIA OY, WIA YY,<br>WIOA ISY, WIDDA OSY,<br>WOU, YRW | Activities     | This report includes person activity and exit information by enrollment date.<br>Persons who were enrolled during any point of the report dates are included in<br>the results, even if they are now exited. Open and closed activities for those<br>persons appear, unless the user elects to return only open or closed activities<br>via the additional parameters. When a person is transferred to a new agency<br>with open activities, those activities are transferred and the history is altered<br>to reflect the transfer. |
| Activity Summary                            | Adult, ACP, CP, DW,<br>DWP, HH, Viet-H,<br>MITP, MSTW, MYP,<br>MFRP (MN DH),<br>SNAP ET, TY, Vet,<br>VRS, WIA OY, WIA YY,<br>WIDA ISY, WIDA OSY,<br>WDU, YRW  | Activities     | This report displays counts of activity types by activity date. Persons can be<br>counted more than once in the Category/Activity Totals if they have more than<br>one of a given activity type. The Person Total is a unique count of individuals<br>for each activity type. The subtotals are also unique person counts for that<br>category of activities so they will not be the sum of the activity types above it.                                                                                                    |
| Authorization Master Detail                 | DW, SSU, VRS, WDU                                                                                                    | Services       | This report will display the details for the authorizations within the report<br>criteria.                                                                                                    |
| Authorization Master Summary                | DW, SSU, VRS, WDU                                                                                                    | Services       | This report will display totals for the authorizations within the report criteria.                                                                                                    |
| Authorizations Pending and Pre-Issue Detail | DW, SSU, VRS, WDU                                                                                                    | Services       | This report will list the authorizations that are in pending or pre-issue status.                                                                                                    |
| Authorizations SWIFT Discrepancy Detail     | DW, SSU, VRS, WDU                                                                                                    | Services       | This report produces a list of authorizations that were sent back to Workforce One from SWIFT to be resolved because they have a \$0.00 amount and/or no purchase order (PO) numbers.                                                                                                    |
| Sutherizations Unpaid Detail                | DW, SSU, VRS, WDU                                                                                                    | Services       | This report returns authorizations from a specific fiscal year that are unpaid<br>and are paid their service end date by 45 days, 60 days, 90 days, or the full<br>fiscal year. It includes WIFT Purchase Order numbers.                                                                                                    |
| Authorizations Unpaid Summary               | DW, SSU, VRS, WDU                                                                                                    | Services       | This report returns summary information regarding authorizations from a<br>specific fiscal year that are unpaid and are paid their service end date by 45<br>days, 60 days, 90 days, or the full fiscal year.                                                                                                    |

The reports highlighted in yellow are specific to authorizations and payments:

#### Authorization Master Detail\*

Authorization Master Summary

#### Authorizations Unpaid Detail\*

Authorizations Unpaid Summary

The summary reports will provide summary information with the ability to drill down for more details.

\*These reports will provide the detail information and are most likely the report that partner staff will want to run.

**Authorization Master Detail Report:** use this report to find information for all authorizations that have been created. If information is needed specifically about unpaid authorizations use the Unpaid Authorization Detail Report.

| WORKFORCE ONE                                                                                                 | Logged in as: pprovider - VRS: User:<br>Change Reseword Hy Prefere |
|----------------------------------------------------------------------------------------------------|--------------------------------------------------------------------|
| Home Search My Tasks Recent Work Reports References Resources Help                                            |                                                                    |
| Authorization Master Detail Report                                                                            |                                                                    |
| * Hide Initial Criteria                                                                                       |                                                                    |
| Scope Agency level      Funding Program level                                                                 |                                                                    |
| Include past agencies, teams, staff, and locations in dropdown menus.      Next     Populate from Last Report |                                                                    |
| Back to Report Search                                                                                         |                                                                    |
| * Show Authorization Master Detail Report                                                                     |                                                                    |

Leave defaults and click "Next"

| Home Search My Task          | s Recent Work Reports References Resources Help   |
|------------------------------|---------------------------------------------------|
| Authorization Master [       | Detail Report                                     |
| • Hido Initial Criteria      |                                                   |
| Scope Ager                   | rey laval                                         |
| Funding Prog                 | ram level                                         |
| Do not include past agencies | i, teams, staff, and locations in dropdown menus. |
| Change Initial Criteria      |                                                   |
| Agency                       | LJBA                                              |
| Location                     | All Values 🛩<br>Select/Deselect                   |
| Staff                        | All Values v<br>Select/Deselect                   |
| Program                      | Vocational Rehabilitation Services                |
| * Hide Additional Criteria   |                                                   |
| *Federal Fiscal Year         | None Selected V                                   |
| Remit To Vendor SWIFT I      | D                                                 |
| Authorization Status         | All Values 👻<br>Select/Deselect                   |
| Service Type                 | All Values V<br>Select/Deselect                   |
| Service Title                | All Values V<br>Select Manufact                   |
| Service Start Date From      | Service Start Date To                             |
| Run Report Back to Repo      | rt Search                                         |
| Show Authorization Max       | oter Detail Report                                |

Location: Leave at default value

Staff: Leave at default value

Federal Fiscal Year: Select

2023 = Authorizations issued from 10/01/2022 to 09/30/2022

2022 = Authorizations issued from 10/01/2021 to 09/30/2022

Authorization Status: Select one of the following or leave at default value "All Values"

Issued = Authorization has been created but no payments have been made

Partial Paid = At least one payment has been made against the authorization

Final Paid = All payments have been made against the authorization

**Service Start Date From:** Populate a date in this field to display authorizations for a specific start date. This could be helpful for the quarterly Pre-ETS Authorizations or authorizations created for the start of a new fiscal year (ex. 10/01/2022, 01/01/2023, etc.)

Click "Run Report"

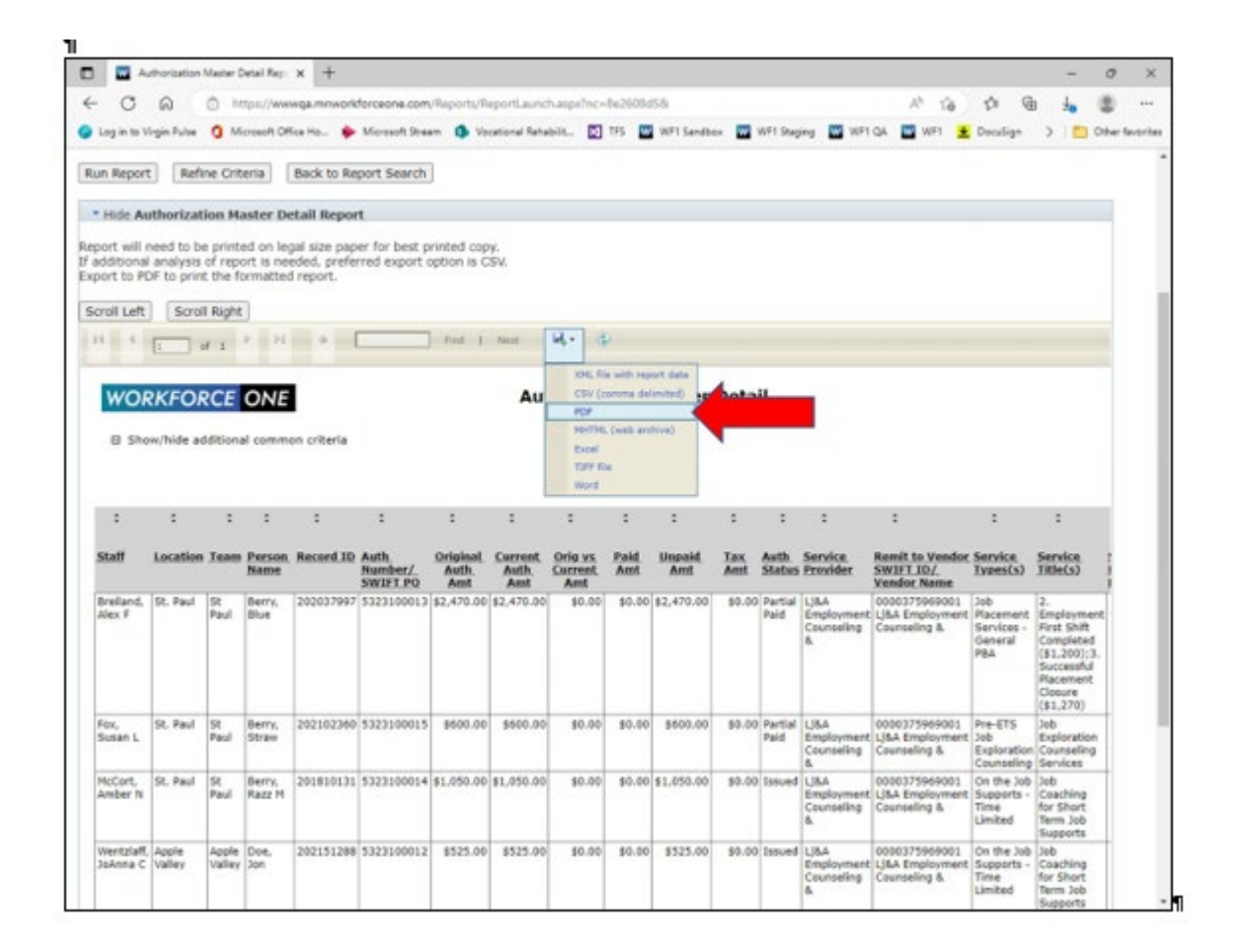

Results will display which show the Paid Amount, Unpaid Amount, Service Titles, Start and End Date. Staff can export the report to a pdf or Excel document by clicking the disk icon. **Authorization Unpaid Detail Report:** Use this report to find information for unpaid authorizations. This will include authorizations that have a partial payment.

| 1                                                                                                    |                                                                   |
|----------------------------------------------------------------------------------------------------|-------------------------------------------------------------------|
| WORKFORCE ONE                                                                                               | Logged in as: pprovider - VRS: User:<br>Change Password My Prefer |
| Home Search My Tasks Recent Work Reports References Resources Help                                          |                                                                   |
| Authorizations Unpaid Detail Report                                                                         |                                                                   |
| * Hide Initial Criteria                                                                                     |                                                                   |
| Scope Agency level Funding Program level Which Scope and Funding selection should I make?                   |                                                                   |
| Include past agencies, teams, staff, and locations in dropdown menus.  Next Populate from Last Report       |                                                                   |
| Back to Report Search                                                                                       |                                                                   |
| * Show Authorizations Unpaid Detail Report                                                                  |                                                                   |
| e2002 HN EEED For login issues, call 651-267-1111. For all other WF1 issues, submit a WF1 help desk ticket. | Build 2023.01.26-0                                                |

Leave defaults and click "Next"

| WORKFO                      | RCE ONE                                                   | Logged in as: pprovider - VRS: U<br>Change Password Hy Pr |
|-----------------------------|-----------------------------------------------------------|-----------------------------------------------------------|
| Iome Search My              | Tasks   Recent Work Reports References   Resources   Help |                                                           |
| Authorizations Unp          | aid Detail Report                                         |                                                           |
| * Hide Initial Criteria     |                                                           |                                                           |
| Scope                       | Agency level                                              |                                                           |
| Funding                     | Program level                                             |                                                           |
| Do not include past age     | ncies, teams, staff, and locations in dropdown menus.     |                                                           |
| Agency                      | LIRA                                                      |                                                           |
| Location                    | All Values 🛩                                              |                                                           |
|                             | Select/Deselect                                           |                                                           |
| Staff                       | All Values V                                              |                                                           |
| Program                     | Vocational Rehabilitation Services                        |                                                           |
| * Hide Additional Crit      | eria                                                      |                                                           |
| Federal Fiscal Year         | None Selected ¥                                           |                                                           |
| Fund Stream                 | Select Program and FFY to populate this field. *          |                                                           |
| Days Past End Date          | None Selected                                             |                                                           |
| Run Report Back to          | Report Search                                             |                                                           |
| * Show Authorization        | s Unnaid Detail Report                                    |                                                           |
| and the second of the first | a and the second section of                               |                                                           |

#### Location: Leave at default value

Staff: Leave at default value

#### Federal Fiscal Year: Select

2023 = Authorizations issued from 10/01/2022 to 09/30/2022

2022 = Authorizations issued from 10/01/2021 to 09/30/2022

#### Fund Stream: Leave at default value

Days Past End Date: Select

45 Days

60 Days

90 Days

All Authorizations

All Past Due

#### Click "Run Report"

| THOSE PER                                                                                                    | thorization                                             | is Unpaid I                                                                    | Detail Repor                                                           | rt .                            |        |                                                                          |                                                            |                                                                 |                                                          |                                                                                                    |                                                                      |                                                      |                                                                                                    |        |
|----------------------------------------------------------------------------------------------------|---------------------------------------------------------|--------------------------------------------------------------------------------|------------------------------------------------------------------------|---------------------------------|--------|--------------------------------------------------------------------------|------------------------------------------------------------|-----------------------------------------------------------------|----------------------------------------------------------|----------------------------------------------------------------------------------------------------|----------------------------------------------------------------------|------------------------------------------------------|----------------------------------------------------------------------------------------------------|--------|
| oort will r<br>dditional<br>oort to PE<br>croll Left                                                         | eed to be p<br>analysis of<br>F to print th<br>Scroll R | rinted on le<br>report is ne<br>se formatter<br>ight                           | gal size pape<br>eded, preferr<br>d report.                            | r for best pri<br>red export op | rind   | Next                                                                     | I- @                                                       |                                                                 |                                                          |                                                                                                    |                                                                      |                                                      |                                                                                                    |        |
| WOR                                                                                                    | KEORO                                                   |                                                                                |                                                                        |                                 |        | Autho                                                                    | orizati                                                    | ions Unpai                                                      | d Detail                                                 |                                                                                                    |                                                                      |                                                      |                                                                                                    |        |
| E Sho                                                                                                    | w/hide addit                                            | ional comm                                                                     | on criteria                                                            |                                 |        |                                                                          |                                                            |                                                                 |                                                          |                                                                                                    |                                                                      |                                                      |                                                                                                    |        |
|                                                                                                    |                                                         |                                                                                |                                                                        |                                 |        |                                                                          |                                                            |                                                                 |                                                          |                                                                                                    |                                                                      |                                                      |                                                                                                    |        |
| :                                                                                                    | :                                                       | :                                                                              | ;                                                                      | :                               | :      | :                                                                        | :                                                          | :                                                               | :                                                        | :                                                                                                    | :                                                                    | :                                                    | :                                                                                                    |        |
|                                                                                                    |                                                         |                                                                                |                                                                        |                                 |        |                                                                          |                                                            |                                                                 |                                                          |                                                                                                    |                                                                      |                                                      |                                                                                                    |        |
| Primary.<br>Staff                                                                                            | Record ID                                               | Person<br>Name                                                                 | Auth<br>Number                                                         | SWIFT PO                        | Exited | Auth End<br>Date                                                         | Days.<br>Since<br>End<br>Date                              | Auth Amount                                                     | Pending<br>Payment<br>Amount                             | Total Paid<br>Amount                                                                                              | Unpaid<br>Amount                                                     | Last<br>Payment<br>Date                              | Vendor<br>Name                                                                                                    |        |
| Primary,<br>Staff<br>Fox,<br>Susan L                                                                         | Record ID                                               | Person,<br>Name<br>Berry,<br>Straw                                             | Auth<br>Number<br>5323100015                                           | SWIFT PO                        | Exited | Auth End<br>Date                                                         | Days,<br>Since<br>End<br>Date<br>27                        | Auth Amount<br>\$600.00                                         | Pending.<br>Payment<br>Amount<br>\$0.00                  | Total Paid<br>Amount<br>\$0.00                                                                                    | Unpaid<br>Amount<br>\$600.00                                         | Last<br>Payment<br>Date<br>10/28/2022                | Vendor<br>Name                                                                                                    | e      |
| Primary,<br>Staff<br>FDX,<br>Susan L<br>AcCort,<br>Amber N                                                   | Record ID<br>202102360<br>201810131                     | Person<br>Name<br>Berry,<br>Straw<br>Berry, Razz<br>H                          | Auth<br>Number<br>5323100015<br>5323100014                             | SWIFT PO                        | Exited | Auth End<br>Date<br>12/31/2022<br>11/30/2022                             | Days,<br>Since<br>End<br>Date<br>27<br>58                  | Auth Amount<br>\$600.00<br>\$1,050.00                           | Pending<br>Payment<br>Amount<br>\$0.00                   | Iotal Paid<br>Amount<br>\$0.00                                                                                    | Unpeld<br>Amount<br>\$600.00<br>\$1,050.00                           | Last<br>Payment<br>Date                              | Vendor.<br>Name<br>LIBA<br>Employment<br>Counseling<br>&<br>LIBA<br>Employment<br>Counseling<br>&                                                                                    | t      |
| Arimary,<br>italf<br>itos,<br>iusan L.<br>AcCort,<br>imber N<br>iett,<br>fichael J                           | Record ID<br>202102360<br>201810131<br>202037997        | Person,<br>Name<br>Berry,<br>Straw<br>Derry, Razz<br>H<br>Derry, Blue          | Auth<br>Number<br>5323100015<br>5323100014<br>5323100013               | SWIFT PO                        | Exited | Auth End<br>Date<br>12/31/2022<br>11/30/2022<br>06/01/2023               | Days,<br>Since,<br>End,<br>Date<br>27<br>58<br>(125)       | Auth Amount<br>\$600.00<br>\$1,050.00<br>\$2,470.00             | Pending,<br>Payment<br>Amount<br>90.00<br>90.00<br>50.00 | Total Paid<br>Amount<br>\$0.00<br>\$0.00<br>\$0.00                                                                | Unpaid<br>Amount<br>\$600.00<br>\$1,050.00<br>\$2,470.00             | Last<br>Payment<br>Date<br>10/28/2022<br>12/01/2022  | Vendor,<br>Name<br>LIBA<br>Employment<br>Counseling<br>&<br>LIBA<br>Employment<br>Counseling<br>&<br>Employment<br>Counseling<br>&                                                   | e<br>e |
| Primary,<br>Staff<br>Fox,<br>Susan I,<br>MicCort,<br>Amber N<br>Nett,<br>Michael J<br>Wentzleff,<br>Johnna C | Record ID 202102360 201810131 202007997 202151286       | Person,<br>Name<br>Berry, Straw<br>Berry, Razz<br>H<br>Berry, Blue<br>Doe, Jon | Auth<br>Number<br>5323100015<br>5323100014<br>5323100013<br>5323100012 | SWIFT PO                        | Yes    | Auth End<br>Date<br>12/31/2022<br>11/30/2022<br>06/01/2023<br>12/31/2022 | Days,<br>Since,<br>End,<br>Date<br>27<br>58<br>(125)<br>27 | Auth Amount<br>\$600.00<br>\$1,050.00<br>\$2,470.00<br>\$525.00 | Panding,<br>Payment<br>Amount<br>90.00<br>90.00<br>90.00 | Total Paid.           \$0.00           \$0.00           \$0.00           \$0.00           \$0.00           \$0.00 | Unpeld<br>Amount<br>\$500.00<br>\$1,050.00<br>\$2,470.00<br>\$525.00 | Last<br>Payment.<br>Date<br>10/25/2022<br>12/01/2022 | Vendor.<br>Name<br>L(SA<br>Employment<br>Counseling<br>8.<br>USA<br>Employment<br>Counseling<br>8.<br>USA<br>Employment<br>Counseling<br>8.<br>USA<br>Employment<br>Counseling<br>8. | e<br>e |

Results will display which include the Authorization End Date, Authorized Amount, Pending Payment Amount, Total Amount Paid, Unpaid Amount and Last Payment Date.

Report can be exported to a pdf of Excel document by clicking the disk icon